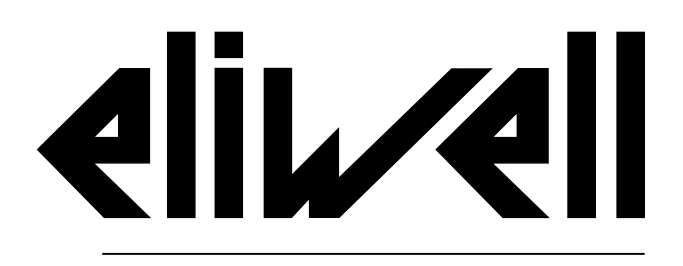

by Schneider Electric

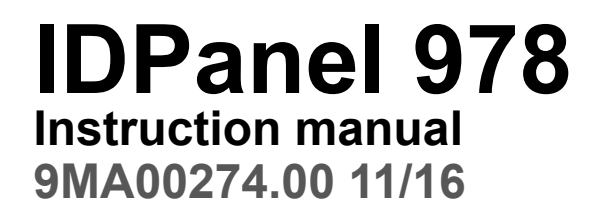

Instructions translated from the original

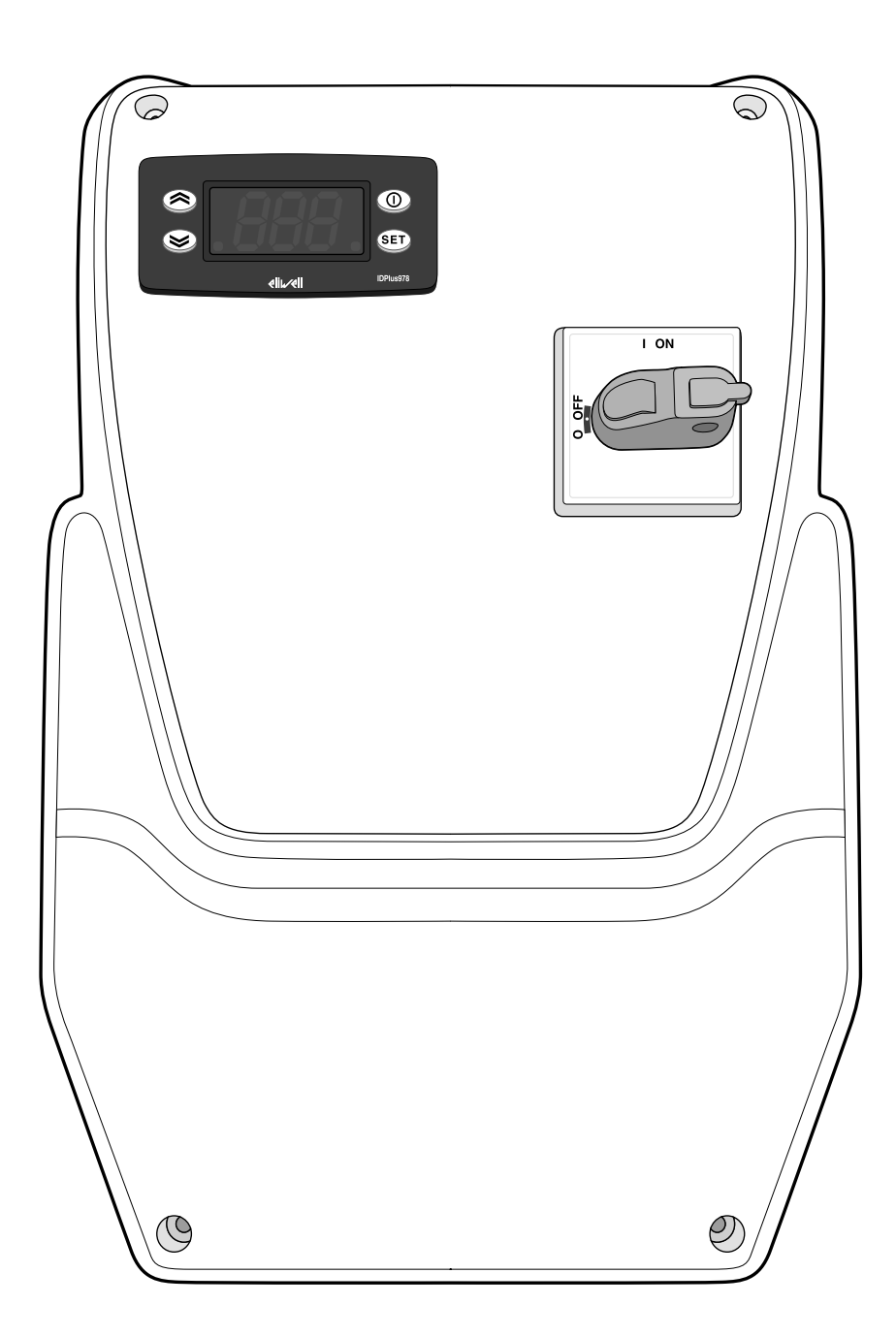

## Information ownership

The information given in this document contains general descriptions and/or technical characteristics concerning the performance of the products contained. This document is not intended to replace and must not be used to determine the suitability and reliability of these products for any users' specific applications. Each user or integrator is responsible for performing the risk analysis, evaluation and appropriate and complete testing of the products according to the specific application or use in question. Eliwell and its sister companies or subsidiaries shall not be legally or economically liable for any incorrect use of the information contained in this documentation.

If you have any suggestions for improvement or modification, or find any errors in this publication, please contact us.

This document may not be reproduced wholly or partly in any form and using any electronic or mechanical means, including photocopies, without the express written authorisation of Eliwell.

The installation and use of this product must comply with all applicable state, regional and local safety regulations. For safety reasons and to ensure greater compliance with the data of the documented system, component repairs must be performed exclusively by qualified staff.

When using devices for applications with technical safety requirements, comply with the relevant instructions.

Failure to comply with this information can result in injury or damage to the equipment.

© 2016 Eliwell Controls srl

## Contents

| Information ownership         | 2  |
|-------------------------------|----|
| Safety information            | 4  |
| Information about the manual  | 8  |
| Receipt, handling and storage | 10 |
| Storage and handling          | 10 |
| Product identification        | 10 |
| Description of the equipment  | 12 |
| General description           | 12 |
| Inputs and outputs            | 13 |
| Parameters                    | 14 |
| Applications                  | 15 |
| Installation of the equipment | 20 |
| Installation warnings         | 20 |
| Install IDPanel 978           | 21 |
| Installer procedure           | 26 |
| Use of the equipment          | 29 |

| Operator procedures          | 29 |
|------------------------------|----|
| Maintenance                  | 32 |
| Maintenance warnings         |    |
| Controller maintenance       |    |
| Routine maintenance          |    |
| Diagnostics                  |    |
| Alarms                       |    |
| Troubleshooting              | 42 |
| Assistance                   | 42 |
| Technical data               | 44 |
| Technical specifications     | 44 |
| Electrical connections       | 47 |
| User parameter table         |    |
| Installer parameter table    | 54 |
| Enclosures                   | 61 |
| Single-phase version annexes | 61 |
| Three-phase version annexes  | 66 |
| Drilling template            | 71 |

# **Safety information**

## Important information

Read these instructions carefully and visually inspect the equipment to familiarise yourself with the device before attempting to install it, put it into operation, overhaul or service it. The following warning messages may appear anywhere in this documentation or on the equipment to warn of potential dangers or to call attention to information that can clarify or simplify a procedure.

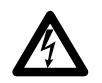

The addition of this symbol to a danger warning label indicates the existence of an electrical danger that could result in personal injury should the user fail to follow the instructions.

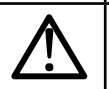

This is the safety warning symbol. It is used to warn the user of the potential dangers of personal injury. Observe all the safety warnings accompanied by this symbol to avoid the risk of serious injury or death.

# **A** DANGER

DANGER indicates a dangerous situation that, unless avoided, will result in death or cause serious injuries.

# A WARNING

WARNING indicates a potentially dangerous situation which, if not avoided, could result in death or serious injury.

# **A** CAUTION

CAUTION indicates a potentially dangerous situation which, if not avoided, could result in minor or moderate injury.

# NOTICE

NOTICE used in reference to procedures not associated with physical injuries.

#### NOTE

The electrical panel (device) must be installed and repaired only by qualified staff. Eliwell accepts no responsibility for any consequences resulting from the use of this material.

A qualified person is someone who has specific skills and knowledge regarding the structure and the operation of electrical equipment and who has received safety training on how to avoid the inherent dangers.

#### **Permitted use**

This device is used to control cold rooms in commercial refrigeration sectors.

For safety reasons, the device must be installed and used in accordance with the instructions provided.

The device must be adequately protected from water and dust with regard to the application and the inside must only be accessible using tools.

### **Prohibited use**

Any use other than that described in the previous paragraph, Permitted Use, is strictly forbidden.

The relays supplied are electromagnetic and the contacts are subject to wear. The protection devices required by international or local laws must be installed outside the device.

## Liability and residual risks

The liability of Eliwell Controls srl is limited to the correct and professional use of the product according to the directives referred to herein and in the other supporting documents, and does not cover any damage (including but not limited to) the following causes:

- unspecified installation/use and, in particular, in contravention of the safety requirements of established legislation and/or specified in this document;
- installation/use on equipment which does not comply with established legislation and technical standards;
- · tampering with and/or modification of the product.

### Disposal

The device must be subjected to separate waste collection in compliance with the local legislation on waste disposal.

### **Product related information**

# **A A** DANGER

### **RISK OF ELECTRIC SHOCK, EXPLOSION OR ELECTRIC ARC**

- Turn off all devices, including connected devices, before removing any covers or doors, or installing/uninstalling accessories, hardware, cables, or wires.
- To check that the system is powered down, always use a voltmeter properly calibrated to the nominal voltage value.
- Before restarting the unit, replace and secure all covers, hardware accessories, cables, and check for a good ground connection.
- Use this equipment and all connected products only at the specified voltage.
- Comply with all the standards regarding accident protection and the local applicable safety directives.

#### Failure to follow these instructions will result in death or serious injury.

# **A** DANGER

#### **RISK OF EXPLOSION**

- Install this device only in areas known to be free from dangerous atmospheres.
- Install and use this device only in places where there is no risk.

Failure to follow these instructions will result in death or serious injury.

# A WARNING

#### INCORRECT OPERATION OF THE DEVICE

- The signal cables (probes, digital inputs, communication, and relative power supplies) must be laid separately from the power cables.
- Every implementation of this device must be tested individually and completely in order to check its proper operation before putting it in service.

Failure to follow these instructions can result in death, serious injury, or equipment damage.

# Information about the manual

## **Document scope**

This document describes the IDPanel 978 electrical panel, including all information on installation and wiring.

Use this document to:

- install, use and maintain the electrical panel.
- connect the electrical panel to a supervisor.
- become familiar with the functions of the electrical panel.

Note: read this document and all related documents carefully before installing, operating or maintaining the electrical panel.

### Note regarding validity

This document is valid for the following versions of the IDPanel 978:

- Single-phase, thermal relay 5.5...8 A 230 V ac
- Single-phase, thermal relay 8...11 A 230 V ac
- Three-phase, thermal relay 3.7...5.5 A 400 V ac
- Three-phase, thermal relay 5.5...8 A 400 V ac

The technical characteristics of the devices described in this manual can also be consulted on-line. The characteristics illustrated in this manual should be identical to those which can be consulted on-line.

In line with our policy of continuous improvement, we may revise the contents to improve clarity and accuracy. If you note any discrepancies between the manual and the information consulted on-line, please use the latter as a reference.

#### **Related documents**

| Document title                               | Reference document code               |
|----------------------------------------------|---------------------------------------|
| Instruction manual IDPanel 978 (this manual) | 9MA00274.00 (IT)                      |
|                                              | 9MA10274.00 EN)                       |
| IDPlus user manual                           | 9MA00053 (IT)                         |
|                                              | 9MA10053 (EN)                         |
| Schneider Electric component documentation   | see http://www.schneider-electric.com |

You can download these technical publications and other technical information from our website at: www.eliwell.com

# **Receipt, handling and storage**

## Storage and handling

### Warnings

## NOTICE

#### **INOPERABLE DEVICE**

- Consult the manufacturer and check the warranty conditions if the product must be stored for long periods.
- Protect the panel appropriately from humidity, vibrations and knocks.
- Check that all the cables are inside the box and that the cover is closed and locked.

#### Failure to follow these instructions can result in equipment damage.

#### **Environmental conditions**

The electrical equipment is designed to withstand the effects of shipping and storage temperatures between -25 °C and +70°C. For temperatures beyond this range, take appropriate precautions for further protection.

See "Environmental storage conditions" on page 46.

## **Product identification**

#### Pack contents

The following elements are supplied in the sales package:

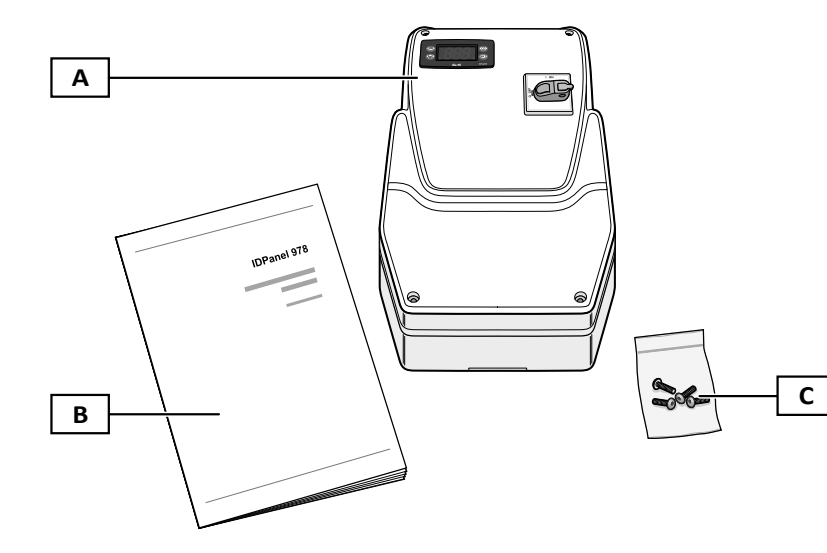

| Part | Description                                              |
|------|----------------------------------------------------------|
| Α    | IDPanel 978                                              |
| В    | Instruction manual and drilling template (this document) |
| С    | Four screws for closing the panel cover                  |

#### Identification label

The information contained in the identification label is important for requesting assistance, maintenance or any accessories.

|          |                                                                 |               | 1 | Part | Description                                                     |
|----------|-----------------------------------------------------------------|---------------|---|------|-----------------------------------------------------------------|
|          | <b>eliu/ell</b>                                                 |               |   | Α    | Product identification data (name, basic characteristics, code) |
|          | IDPanel 978 5.5-8A 230Vac<br>ELP300D\$X0700                     | ((            | E | В    | Reference instruction manual code (this manual)                 |
|          | <u>—</u> 9MA*0274<br>  Power supply:<br>  230VAC +/-10% 50/60H2 |               |   | С    | Technical data                                                  |
| <b>c</b> |                                                                 | Made in Italy |   | D    | Reference standards                                             |
|          |                                                                 | SM            | F | Е    | CE marking                                                      |
| D        | LEN 60204-1<br>EN 61439-2                                       | 0P            |   | F    | Production data                                                 |

# **Description of the equipment**

## **General description**

## Introduction

IDPanel 978 is an electrical panel including an electronic controller and electro-mechanical components for controlling both static and ventilated refrigerating units.

## Versions

IDPanel 978 is available in several versions, for controlling three-phase or single-phase electric heaters and compressors:

- Single-phase, thermal relay 5.5...8 A 230 V ac
- Single-phase, thermal relay 8...11 A 230 V ac
- Three-phase, thermal relay 3.7...5.5 A 400 V ac
- Three-phase, thermal relay 5.5...6 A 400 V ac

## Main components

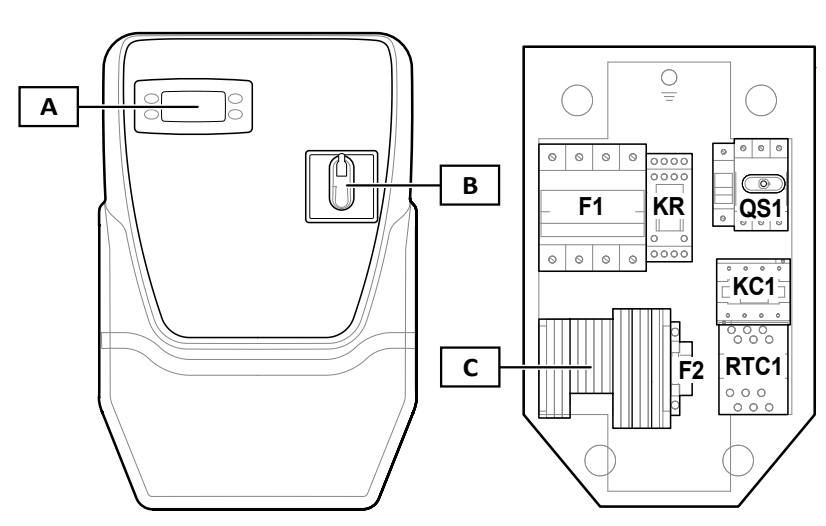

|   | Part | Description                            |
|---|------|----------------------------------------|
|   | Α    | IDPlus 978 electronic controller       |
|   | В    | Disconnector handle                    |
|   | С    | Main terminal board                    |
| - | F1   | Power component protection fuse holder |
| - | KR   | Relay with four change-over contacts   |
| - | QS1  | General disconnector with door lock    |
| - | KC1  | Contactor                              |
| - | RTC1 | Thermal relay                          |
| - | F2   | Controller protection fuse holder      |

Note: the illustration refers to the three-phase version.

## Inputs and outputs

### Introduction

Via the controller, the IDPanel 978 manages:

- two probe inputs
- one multi-purpose input (digital or probe) DI1 / Pb3
- one digital input DI2
- four digital outputs
- one TTL serial port

The input and output configuration must be defined when configuring the panel.

## **Probe input**

The probe input 1 is used for the temperature sensor to control the compressor, the probe input 2 for the temperature sensor to control the defrost or evaporator fans.

Note: it is possible to connect a probe input 3, in place of the digital input 1.

## **Digital inputs**

The digital inputs can be used for:

- energy saving algorithms.
- enabling defrost
- AUX management
- door microswitch
- stand-by
- External alarm
- deep cooling
- pressure switch
- HACCP alarms

Note: the digital input 1 can be used as probe input 3.

## Relay

The four digital outputs can be used to manage:

- evaporator fans
- defrosting element
- compressor
- lights/AUX
- alarm
- stand-by

Digital output 2 and digital output 3 are managed indirectly, respectively via a relay and a contactor plus a thermal relay.

## TTL serial port

The TTL serial port has the following functions:

• connect the panel to supervision systems (Televis **System** or other supervisor via Modbus communication) or connect a second digital input.

**Note:** communication via a supervisor precludes the use of a second digital input and requires an interface module TTL-RS485 Bus**Adapter** 150 (optional).

• use the Copy Card (optional) to configure the controller.

## **Parameters**

## The parameters

The input and output configuration and operating logics of the controller are defined via the parameters available directly on the interface.

The controller is pre-configured with a parameters map. The map values can be edited and reset if necessary.

## Visibility of parameters

The parameters have two levels of visibility:

- user: parameters for basic controller configuration. They may be protected by the user password **PA1** and are given in the "User parameter table" on page 52
- installer: organised in folders, including the user parameters and other parameters for advanced controller configuration. They may be protected by the installer password **PA2** and are given in the "Installer parameter table" on page 54

## Applications

### Introduction

The applications are sets of default parameters which facilitate the controller set-up. The values of the application are loaded automatically in the parameters map and can then be edited if necessary to better respond to the actual application.

### **Default applications**

There are four default applications (**AP1**, **AP2**, **AP3**, **AP4**), which are differentiated mainly for the configuration of the digital outputs. Application AP1 corresponds to the factory settings.

| Application | Digital output<br>1 (DO1)<br>parameter H21 | Digital output<br>2 (DO2)<br>parameter H22 | Digital output<br>3 (DO3)<br>parameter H23 | Digital output<br>4 (DO4)<br>parameter H24 | Probe input<br>(Pb1) | Probe input<br>(Pb2) | Digital input 1<br>(DI1) |
|-------------|--------------------------------------------|--------------------------------------------|--------------------------------------------|--------------------------------------------|----------------------|----------------------|--------------------------|
| AP1         | Evaporator<br>fans ( <b>3</b> )            | Defrosting<br>element ( <b>2</b> )         | Compressor (1)                             | Light ( <b>5</b> )                         | Compressor           | Defrost              | Door switch              |
| AP2         | Light ( <b>5</b> )                         | Defrosting<br>element ( <b>2</b> )         | Compressor (1)                             | Evaporator<br>fans ( <b>3</b> )            | Compressor           | Defrost              | Door switch              |
| AP3         | Light ( <b>5</b> )                         | Evaporator<br>fans ( <b>3</b> )            | Compressor (1)                             | Cycle inversion defrost ( <b>2</b> )       | Compressor           | Defrost              | Door switch              |
| AP4         | Evaporator<br>fans ( <b>3</b> )            | Defrosting<br>element ( <b>2</b> )         | Compressor (1)                             | Alarm (4)                                  | Compressor           | Defrost              | Door switch              |

To know the default values of the applications for all parameters, see the "Installer parameter table" on page 54.

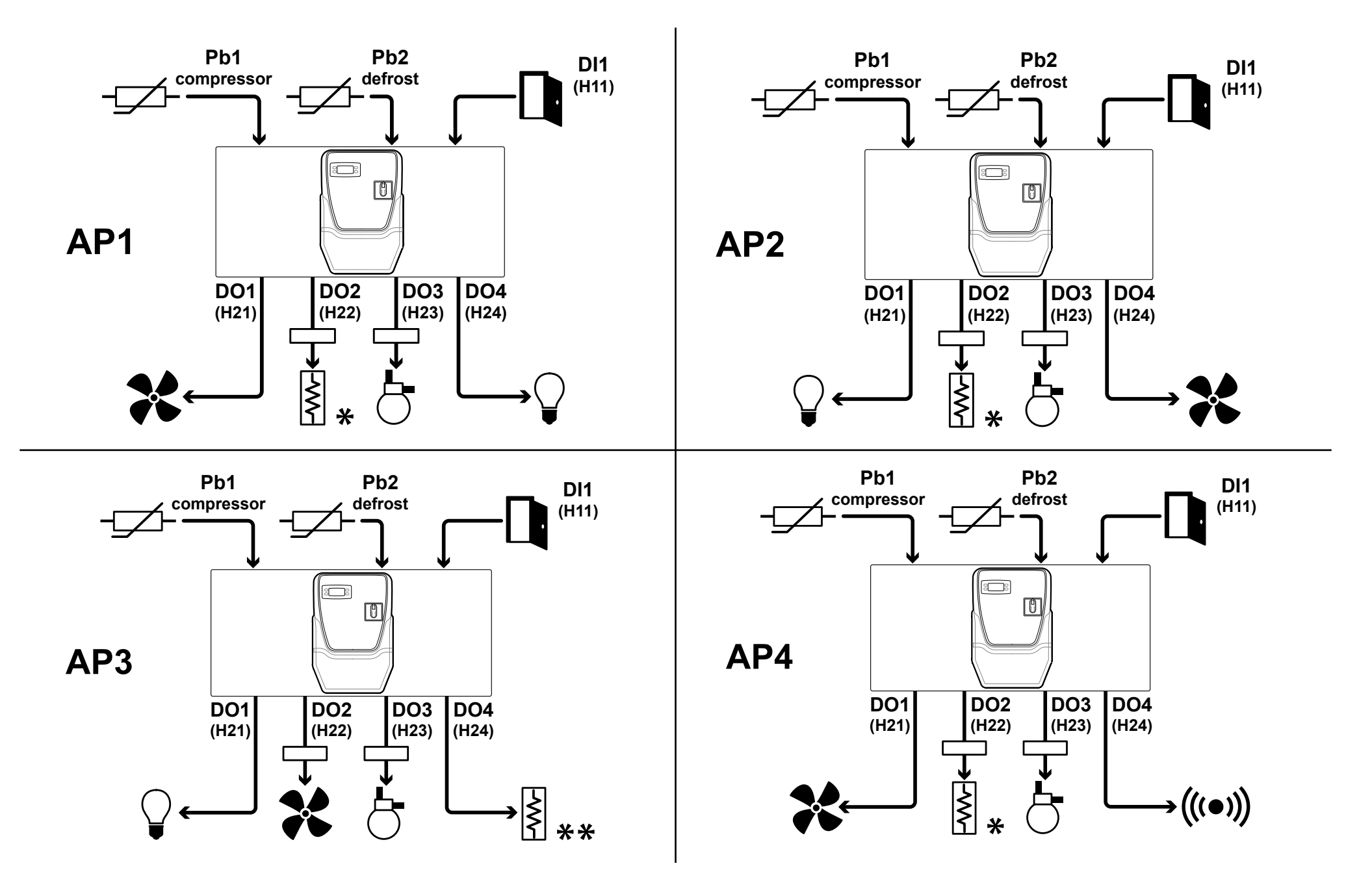

#### Legend

| Part                 | Description                                                      | Part    | Description                                                                        |
|----------------------|------------------------------------------------------------------|---------|------------------------------------------------------------------------------------|
| <br>compressor       | Probe input 1, temperature sensor for controlling the compressor | $\sim$  | Defrosting element<br>Note *: electric defrost.<br>Note **: inverse cycle defrost. |
| - <u></u><br>defrost | Probe input 2, temperature sensor for controlling the defrost    | 6       | Compressor                                                                         |
|                      | Door switch                                                      |         | Light                                                                              |
| *                    | Evaporator fans                                                  | (((•))) | Alarm                                                                              |

### **Controller interface**

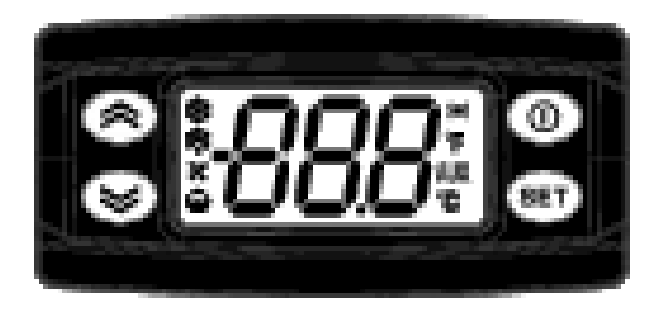

### **Controller state**

| Resource controller | Display | Disconnector<br>handle position | Description                                                                                                    |
|---------------------|---------|---------------------------------|----------------------------------------------------------------------------------------------------|
| On                  | On      | ON                              | The controller is on in all functions (unless anomalies are reported)                                                                        |
| On                  | "LOC"   | ON                              | Push-button panel locked. The secondary functions (long press) of buttons 🔊, 🗐 and 🔟 are disabled and the setpoint value cannot be modified. |
| Stand-by            | "OFF"   | ON                              | The controller is on but all utilities are disabled and no regulation is done                                                                |
| Off                 | Off     | OFF                             | The controller is off                                                                                                    |

### **Buttons**

| Button       | Function (short press)                                                                                                    | Function (long press)                      |
|--------------|----------------------------------------------------------------------------------------------------|--------------------------------------------|
|              | <ul><li>Scroll through the menu items</li><li>Increase the values</li></ul>                                                 | Enable manual defrosting                   |
| $\bigotimes$ | <ul><li>Scroll through the menu items</li><li>Decrease the values</li></ul>                                                 | Settable function (parameter <b>H32</b> )  |
| 0            | <ul><li>Return to the higher menu level</li><li>Confirm the parameter value</li></ul>                                       | Enable standby (when not inside the menus) |
| SET          | <ul> <li>Confirm the commands</li> <li>Access the "Machine Status" menu</li> <li>Display any alarms (if present)</li> </ul> | Access the "Programming" menu              |

### LED

**Note:** when switched on the controller runs a test (lamp test) to check that the display is intact and operating correctly: the digits and the LEDs blink for a few seconds.

| Part          | Description                                          | Part                | Description                                                   |
|---------------|------------------------------------------------------|---------------------|---------------------------------------------------------------|
|               | Permanently on: reduced set on                       | (((•)))             | Permanently on: alarm tripped                                 |
|               | Blinking: access to installer parameters             | • •                 | Blinking: alarm acknowledged.                                 |
| <u>,*</u> **  | Permanently on: compressor active                    | ₩<br>X              | Permanently on: defrost active                                |
| ~~ <i>~</i> ` | Blinking: delay, a protection or a blocked start-up  | <b>*</b> • <b>*</b> | Blinking: manual defrost activation or via digital input      |
|               | Permanently on: fans on                              | AUX                 | Permanently on: AUX output active                             |
|               |                                                      |                     | Blinking: manual deep cooling activation or via digital input |
| °C            | Permanently on: °C setting (parameter <b>dro</b> =0) | °C                  | Permanently on: °F setting (parameter <b>dro=</b> 1)          |
| U             |                                                      |                     |                                                               |

### Menu

Two menus are available:

| Menu          | Function                         | List of folders                                              |
|---------------|----------------------------------|--------------------------------------------------------------|
| Machine state | Display probe values             | AL: alarms file *                                            |
|               | Display and/or edit the setpoint | SEt: set point setting folder                                |
|               | Display any alarms present       | Pb1: probe 1 value file - Pb1                                |
|               |                                  | Pb2: probe 2 value file - Pb2                                |
|               |                                  | Pb3: probe 3 value file - Pb3 **                             |
|               |                                  | Note *: present only if alarms are active.                   |
|               |                                  | Note **: present only if the probe is present.               |
| Programming:  | Set the parameters               | User parameters: "User parameter table" on page 52           |
|               |                                  | Installer parameters: "Installer parameter table" on page 54 |

# Installation of the equipment

## Installation warnings

# **A A** DANGER

#### **RISK OF ELECTRIC SHOCK, EXPLOSION OR ELECTRIC ARC**

- The panel must only be installed by persons who are able to work in safety.
- Turn off all devices, including connected devices, before removing any covers or doors, or installing/uninstalling accessories, hardware, cables, or wires.
- To check that the system is powered down, always use a voltmeter properly calibrated to the nominal voltage value.
- Before restarting the unit, replace and secure all covers, hardware accessories, cables, and check for a good ground connection.
- Use this equipment and all connected products only at the specified voltage.
- Comply with all the standards regarding accident protection and the local applicable safety directives.

#### Failure to follow these instructions will result in death or serious injury.

# **A** DANGER

#### **RISK OF EXPLOSION**

- Install this device only in areas known to be free from dangerous atmospheres.
- Install and use this device only in places where there is no risk.

Failure to follow these instructions will result in death or serious injury.

# A WARNING

### INCORRECT OPERATION OF THE DEVICE

- The signal cables (probes, digital inputs, communication) must be laid separately from the power cables.
- Every implementation of this device must be tested individually and completely in order to check its proper operation before putting it in service.

#### Failure to follow these instructions can result in death, serious injury, or equipment damage.

NOTE. For correct and accurate operation of the equipment, use exclusively Eliwell probes.

## **Install IDPanel 978**

### **Procedure sequence**

The following sequence is suggested for installing the panel:

- 1. "Prepare the panel at the bench" on page 22
- 2. "Mount the panel on the wall" on page 23 and check the distances
- 3. "Connect the wires" on page 23
- 4. "Calibrate the thermal relay on the compressor" on page 24
- 5. "Close the panel" on page 25
- 6. "Configure the controller" on page 26
- 7. "Check the correct operation of the panel" on page 26

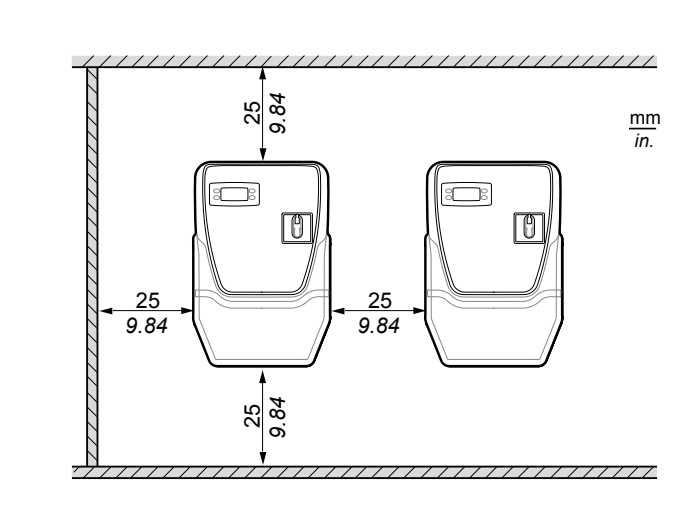

Distances

Comply with the indicated distances when installing the product (see above Figure).

# A WARNING

#### INCORRECT OPERATION OF THE DEVICE

- Do not place these devices near or above any devices which could cause overheating.
- Install the device in a point that guarantees the minimum distances from all structures and adjacent equipment as indicated in this document.
- Install all equipment in conformity with the technical specifications given in the respective documentation.

Failure to follow these instructions can result in death, serious injury, or equipment damage.

Prepare the panel at the bench

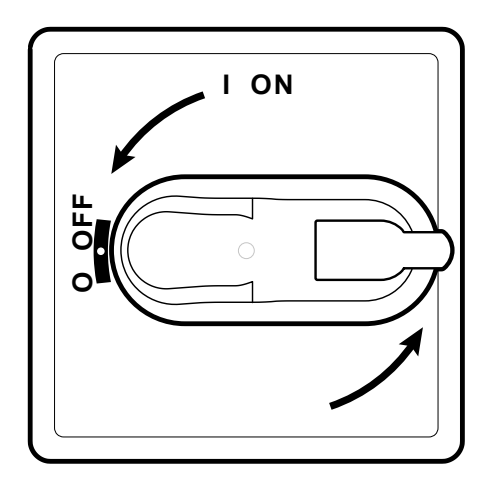

1. Turn the disconnector handle to OFF and open the cover.

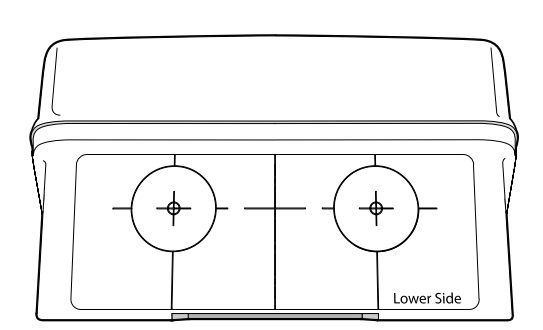

2. Place the drilling template on the lower side of the panel.

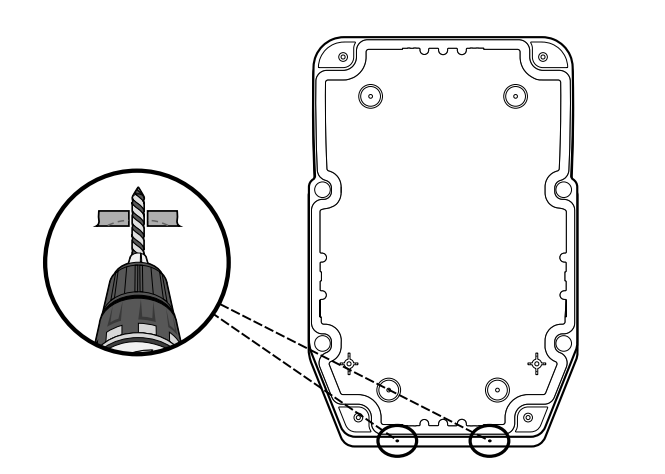

3. Drill the holes for the cable clamps (one for power cables and one for signalling cables).

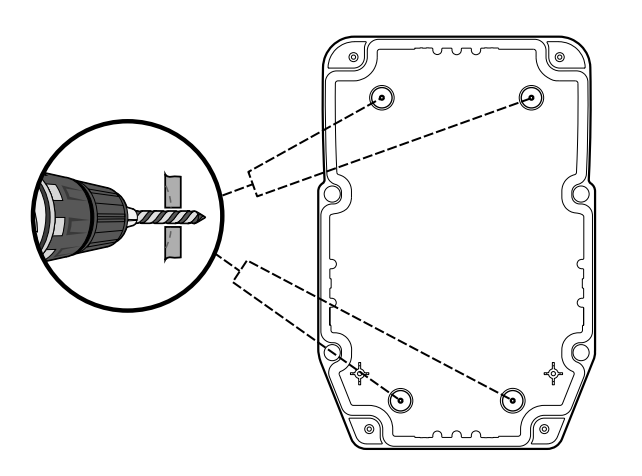

4. Drill the holes in the bottom of the panel in the marked areas.

#### Mount the panel on the wall

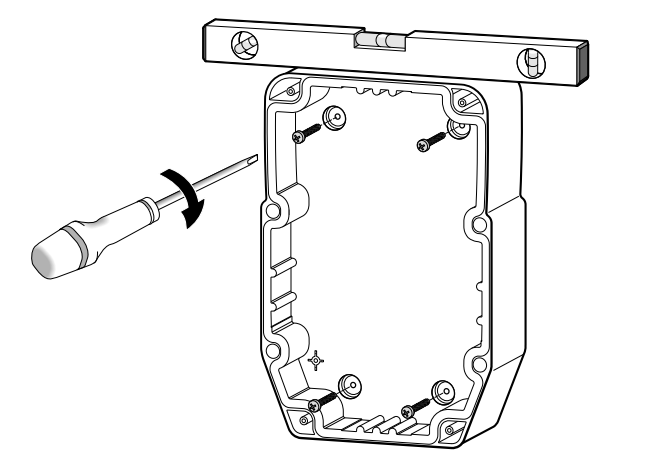

1. Fix the panel to the wall using four screws (not supplied) suited to the wall thickness.

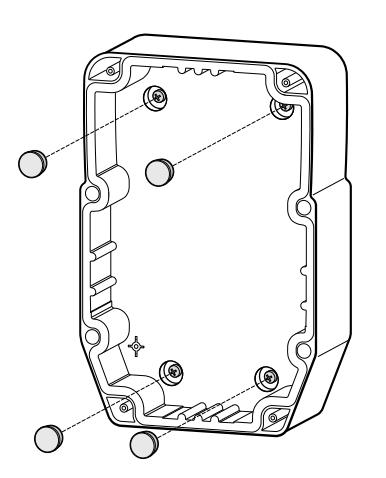

2. Optional. Insert the TDI 20 screw covers (not supplied).

### **Connect the wires**

Connect the main terminal board, the thermal relay (**RTC1**) and the disconnector (**QS1**), referring to the data given in the "Electrical connections" on page 47. Use suitable cable/pipe clamps.

# NOTICE

#### **INOPERABLE DEVICE**

If you wish to configure the utilities differently to what set in the factory settings, pay attention to the characteristics of each digital output and adapt the wiring diagram provided in annex.

Failure to follow these instructions can result in equipment damage.

#### Calibrate the thermal relay on the compressor

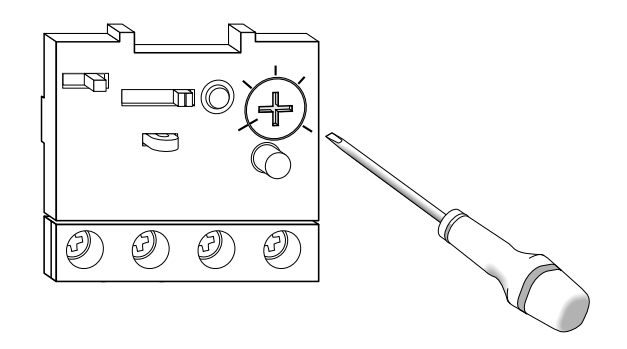

1. Turn the adjusting screw on the thermal relay (**RTC1**) and set an absorption greater than that indicated on the compressor data plate.

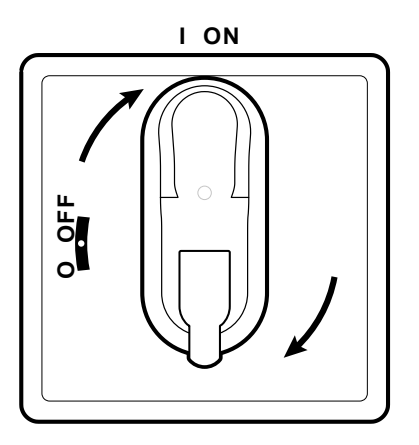

2. Check that all the cables are inside the box, close the cover and turn the disconnector handle to ON.

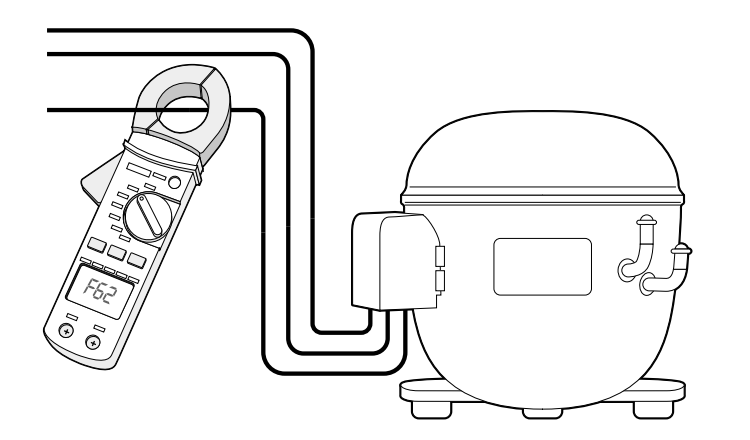

3. Check the effective absorption of the compressor with an ammeter.

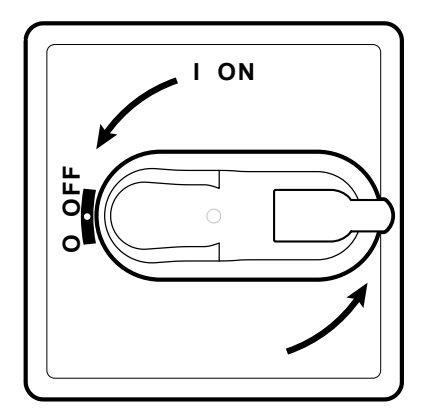

4. Turn the disconnector handle to OFF and open the cover.

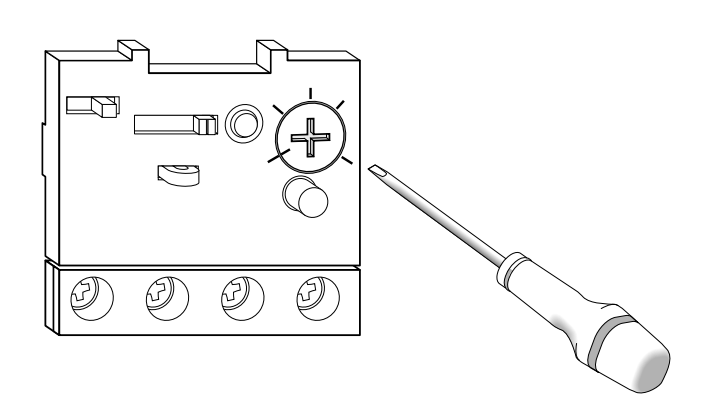

5. Turn the adjusting screw on the thermal relay (**RTC1**) and set the effective absorption of the compressor.

## Close the panel

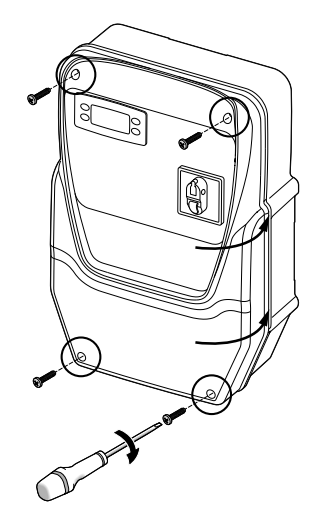

1. Check that all the cables are inside the box, close the cover and lock with the four screws provided.

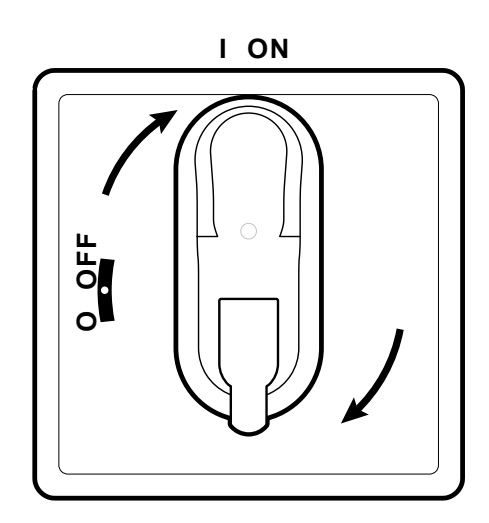

2. Turn the disconnector handle to ON: the controller runs the lamp test and switches on.

### **Configure the controller**

When powered up, the controller is configured with the values of the parameters set in AP1, see "Applications" on page 15. Configure the controller as follows:

| lf                                                                   | Then                                                                                                    |
|----------------------------------------------------------------------|----------------------------------------------------------------------------------------------------|
| The actual application corresponds to the application AP1.           | Check the values of all parameters and, if necessary, edit the parameters, see "Modifying the parameters" on page 31.                                                                                 |
| The actual application corresponds to application AP2 or AP3 or AP4. | Load the correct application, see "Loading a default application" on page 26.<br>Check the values of all parameters and, if necessary, edit the parameters, see "Modifying the parameters" on page 31 |
| The actual application does not correspond to a default application. | Set the parameters as required, see "Modifying the parameters" on page 31.                                                                                                    |

### Check the correct operation of the panel

Run a complete refrigeration cycle and check the correct operation of the IDPanel 978 and the correct regulation of the controlled refrigerated unit.

## Installer procedure

## Loading a default application

- 1. Hold down button 💷 and at the same time turn the disconnector handle to ON: "AP1" appears on the display.
- 2. Scroll through the applications using buttons  $\bigotimes$  and  $\bigotimes$ .
- 3. To select the required application press (); to cancel the operation press (): if the operation was successful, the letter "y" appears, otherwise "n" appears.
- 4. Wait for a few seconds: the main screen appears.

## Setting communication with a supervisor

It is possible to make the IDPanel 978 communicate with a supervisor, the procedure is described below:

- 1. Connect the cable supplied with the BusAdapter 150 to the TTL port on the controller.
- 2. Set the parameters, as follows:

| lf                                           | Then                                                         |
|----------------------------------------------|--------------------------------------------------------------|
| If you wish to communicate with              | In the Add folder, set the parameters dEA, FAA.              |
| Televis <b>System</b>                        |                                                              |
| If you wish to communicate with a supervisor | In the Add folder, set the parameters dEA, FAA, Pty and Stp. |
| via Modbus protocol                          |                                                              |

3. Connect the cable to the BusAdapter 150.

### Changing the password

There are two levels of password:

- Password "PA1": allows access to user parameters. By default the password is disabled (parameter PS1=0).
- Password "PA2": allows access to installer parameters. By default the password is enabled (parameter PS2=15).

The procedure for changing the two passwords is described below.

#### Enable password "PA1"

- 1. Hold down the 💷 button.
- 2. Scroll through the parameters with buttons 🙆 and 🥯 to view parameter **PS1** and press the 💷 button.
- 3. Change the value with buttons 🙆 and 🥯.
- 4. To confirm the value, press the <sup>1</sup> key.
- 5. To validate the new setting, switch the controller off and back on again.

#### Changing the password "PA2"

- 1. Hold down the <sup>III</sup> button.
- 2. Scroll through the parameters with buttons 🐼 and 🥙 to view parameter **PA2** and press the 💷 button.
- 3. Set the value "15" with buttons 🛇 and 🛇 and press the 💷 button.
- 4. Scroll through the folders with buttons 🐼 and 🖄 to view the **diS** folder and press the 💷 button.
- 5. Scroll through the parameters with buttons 🐼 and 🥙 to view parameter **PS2** and press the 💷 button.
- 6. Change the value with buttons  $\bigotimes$  and  $\bigotimes$ .
- 7. To confirm the value, press the <sup>SED</sup> key.
- 8. To validate the new setting, switch the controller off and back on again.

#### Lock/unlock the controller pushbutton panel

The controller pushbutton panel can be locked. If the lock is on, the secondary functions (long press) of buttons (long press) and (1) are disabled and the setpoint value cannot be modified. It is in any case possible to enter the "Programming" menu and modify the parameters.

#### From the "Machine Status" menu

- Press the <sup>(III)</sup> button: you will enter the "Machine Status" menu
   Within two seconds, press buttons <sup>(III)</sup> and <sup>(III)</sup> at the same time.

**Note:** the procedure is the same for both locking and unlocking the pushbutton panel.

#### From the "Programming" menu

To lock the pushbutton panel, set the parameter **LOC**, in the folder diS = y; to unlock diS = n.

# Use of the equipment

## **Operator procedures**

## Modifying the controller state

The actions to change the controller state are described below:

- To switch on: turn the disconnector handle to ON
- · To switch off: turn the disconnector handle to OFF
- To place in standby: hold down the O button
- To re-enable after standby: hold down the  ${f O}$  button

## Setting the Set point

- 1. To enter the "Machine Status" menu, press the 💷 button.
- 2. Scroll through the folders using buttons 🙆 and 🥙 to display the folder SEt and press the 🎟 button: the current setpoint value is shown.
- 3. To modify the value, within 15 seconds press buttons  $\bigotimes$  and  $\bigotimes$ .

Note: if "LOC" appears on the display the setpoint can only be viewed but not modified.

4. To confirm the value, press the <sup>1</sup> key.

## **Displaying the probes**

- 1. To enter the "Machine Status" menu, press the 💷 button.
- 2. Scroll through the folders using buttons (and (and the folder Pb1, Pb2 or Pb3 and press the ) button: the value measured by the associated probe appears.

## Managing alarms

Consider the following diagram to set the parameters managing the temperature out of tolerance warnings:

|                                                | Temperature value relative to setpoint<br>(Att=1)                                                                                                    | Temperature as an Absolute value<br>(Att=0)                                                                                                    |
|------------------------------------------------|----------------------------------------------------------------------------------------------------|----------------------------------------------------------------------------------------------------|
|                                                | ((*))<br>(*))<br>(*)) | ((•))<br>((•))<br>(( |
| Minimum temperature alarm                      | Temp. ≤ Set + LAL *                                                                                                    | Temp. ≤ LAL (LAL with sign)                                                                                                    |
| Maximum temperature alarm                      | Temp. ≥ Set + HAL **                                                                                                    | Temp. $\geq$ HAL (HAL with sign)                                                                                                    |
| Reset from minimum temperature alarm condition | Temp. ≥ Set + LAL + AFd or<br>≥ Set - ILALI + AFd (LAL < 0)                                                                                                    | Temp. ≥ LAL + AFd                                                                                                    |
| Reset from maximum temperature alarm condition | Temp. $\leq$ Set + HAL - AFd (HAL > 0)                                                                                                    | Temp. ≤ HAL-AFd                                                                                                    |
|                                                | <ul> <li>* If LAL is negative, Set + LAL &lt; Set</li> <li>** If HAL is negative, Set + HAL &lt; Set</li> </ul>                                                                                                    |                                                                                                    |

### Modifying the parameters

1. To enter the "Programming" menu hold down the <sup>1</sup> button:

| lf                                             | Then                                                                                                    |
|------------------------------------------------|----------------------------------------------------------------------------------------------------|
| If the user password is disabled (PS1 = 0)     | Entering the "Programming" menu, the first user parameter appears directly.                                             |
|                                                | To modify user parameters, proceed with step 2.                                                                         |
|                                                | To access the installer parameters, scroll through the parameters until <b>PA2</b> appears and press the  button.       |
|                                                | If requested, enter the password.                                                                                       |
|                                                | <b>Note</b> : if the entered password is wrong, "PA2" will appear again and the password must be entered again.         |
| If the user password is enabled (PS1 $\neq$ 0) | Entering the "Programming" menu, "PA1" and "PA2" alternate on the display.                                              |
|                                                | To access the user parameters, select PA1 with ${f eff}$ and enter the password                                         |
|                                                | To access the installer parameters, select PA2 with 💷 and enter the password                                            |
|                                                | <b>Note:</b> if the entered password is wrong, "PA1" or "PA2" will appear again and the password must be entered again. |

- 2. Scroll through the parameters using buttons  $\bigotimes$  and  $\bigotimes$ .
- Display the required parameter and press the <sup>1</sup>/<sub>1</sub> button.
   Change the value with buttons and <sup>1</sup>/<sub>2</sub>.

Note: if "LOC" appears on the display, the setpoint can only be viewed but not modified.

- 5. To confirm the value, press the <sup>sep</sup> key.
- 6. To validate the new setting, switch the controller off and back on again.

### Manually enabling the defrosting cycle

Hold down the 🛇 button: if the temperature conditions are correct, the defrost cycle will start; otherwise, the display flashes three times and the defrost cycle is interrupted.

# Maintenance

## Maintenance warnings

### **General warnings**

## A A DANGER

#### **RISK OF ELECTRIC SHOCK, EXPLOSION OR ELECTRIC ARC**

- · Any maintenance on the panel must only be performed by persons who are able to work in safety
- Turn off all devices, including connected devices, before removing any covers or doors, or installing/uninstalling accessories, hardware, cables, or wires.
- To check that the system is powered down, always use a voltmeter properly calibrated to the nominal voltage value.
- Before restarting the unit, replace and secure all covers, hardware accessories, cables, and check for a good ground connection.
- Use this equipment and all connected products only at the specified voltage.
- · Comply with all the standards regarding accident protection and the local applicable safety directives.

#### Failure to follow these instructions will result in death or serious injury.

## Power supply isolation

To prevent the power from being accidentally switched back on when replacing components inside or outside the panel and during maintenance, the person responsible for the operations must proceed as follows:

- Turn the disconnector handle to OFF.
- If the works involve components outside the panel, place a padlock in the hole on the disconnector handle and place the key in a safe place.
- Place a "Maintenance in progress" warning sign.

# **A A** DANGER

#### **RISK OF ELECTRIC SHOCK, EXPLOSION OR ELECTRIC ARC**

Do not remove or tamper with the padlock. Do not switch the power back on without authorisation.

Failure to follow these instructions will result in death or serious injury.

## **Controller maintenance**

## **Replacing the controller**

#### Foreword

To adapt a new standard IDPlus 978 to work in the IDPanel 978, pay particular attention to the configuration of the digital outputs.

## NOTICE

#### **INOPERABLE DEVICE**

Note down the configuration of parameters H21, H22, H23 and H24 in the controller to be replaced.

Failure to follow these instructions can result in equipment damage.

#### Procedure

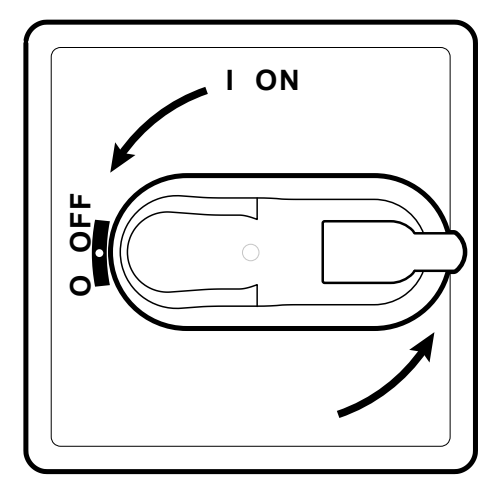

1. Turn the disconnector handle to OFF.

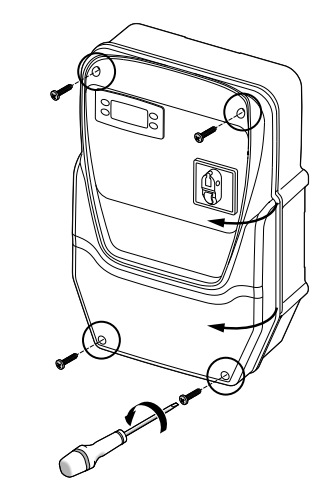

2. Remove the screws and open the panel cover.

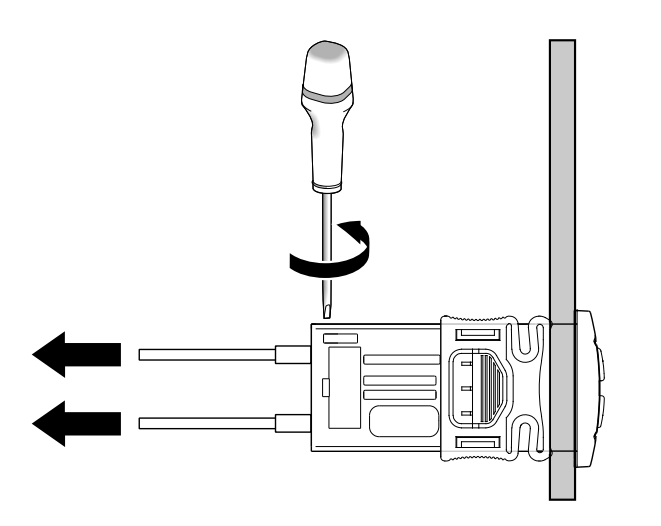

3. Remove the cables from the controller terminals. Pay attention to the original position of each cable.

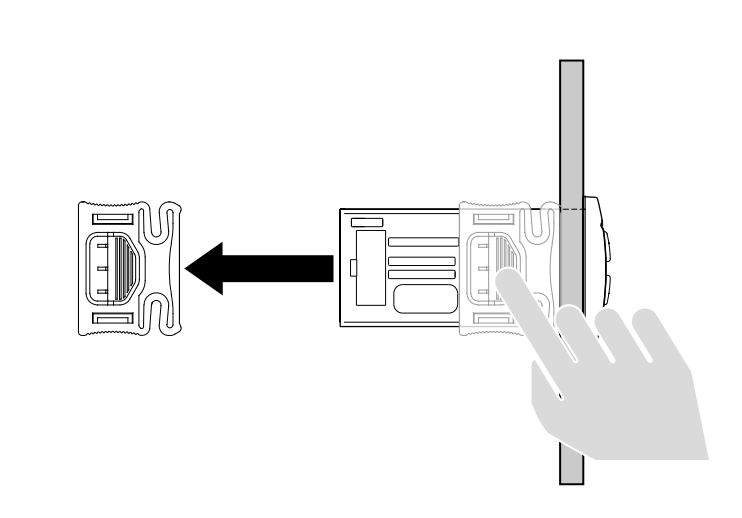

4. Remove the brackets.

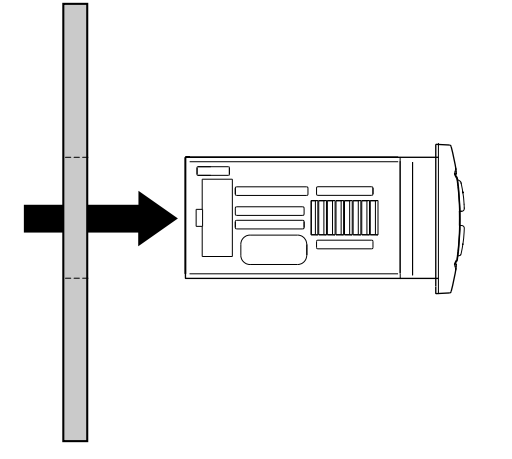

5. Remove the controller from the front of the panel.

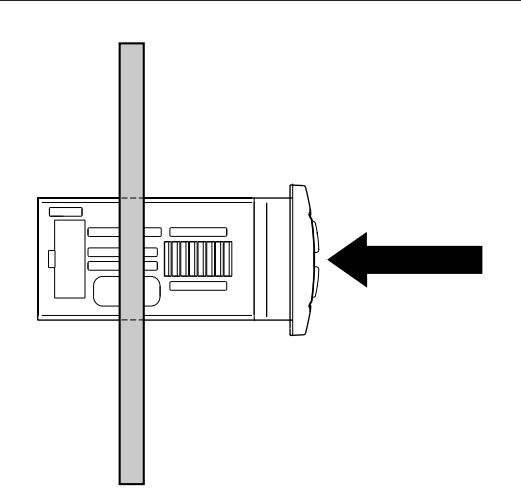

6. Fit the new controller in place of the one removed.

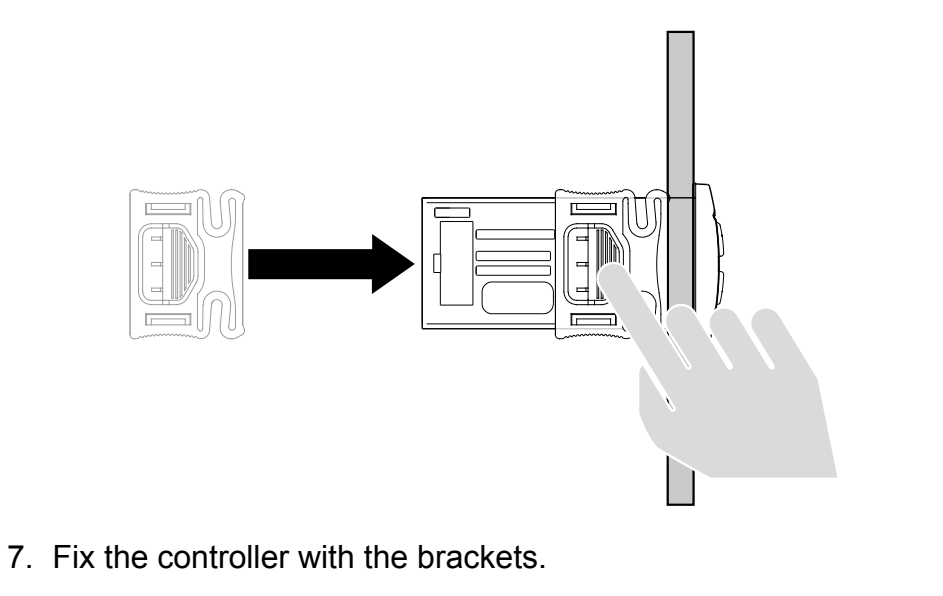

- 8. Reconnect the cables to the terminals.

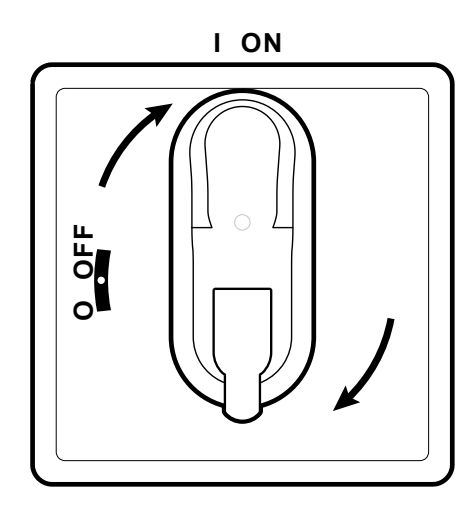

9. Turn the disconnector handle to ON: the controller runs the lamp test and switches on.

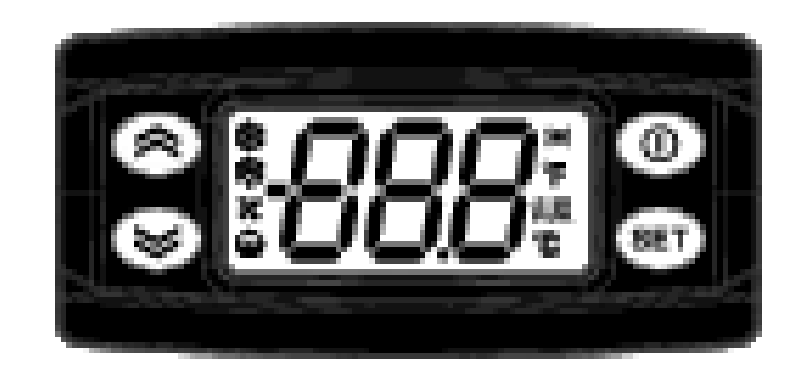

- 10.Correctly configure the controller, see "Controller maintenance" on page 33 .
- 11. To validate the new configuration, switch the controller off and back on again.

## Using the Copy Card

The Copy Card is used to quickly set the parameters and is connected to the serial port (TTL).

- 1. Access the installer parameters, see step 1 in the procedure "Modifying the parameters" on page 31.
- 2. Scroll through the folders with buttons 🙆 and 🥙 to view the **FPr** folder and press the 💷 button.
- 3. Scroll through the parameters with buttons 🐼 and 🥙 to view the required parameter and press the 💷 button.

#### **Operations with the Copy Card**

• To format the card (recommended on first use) view parameter **Fr** and press the <sup>sp</sup> button.

NOTE. The Fr parameter deletes all data present and this operation cannot be reversed.

- To load the configuration parameters from the controller to the card, view parameter **UL** and press the <sup>1</sup> button.
- To download the configuration parameters from the card to the controller, connect the card to the controller with the controller switched off. When switching the controller on, the data in the card will be automatically downloaded to the controller. At the end of the lamp test, the display will show "dLy" if the operation was successful and "dLn" if not.

Note: after the Download, the controller will use the newly uploaded map settings.

### Resetting the default values

In the event of a malfunction or in case of need, the default values in the parameter map can be reloaded.

# NOTICE

#### INOPERABLE DEVICE

This operation resets the controller to its initial state, returning all parameters to their default values. This means that all changes that may have been made to operating parameters will be lost.

#### Failure to follow these instructions can result in equipment damage.
- Hold down button <sup>(1)</sup> and at the same time turn the disconnector handle to ON: "AP1" appears on the display.
   Select AP1 with the <sup>(1)</sup> button; to cancel the operation press <sup>(1)</sup>: if the operation was successful, the letter "y" appears, otherwise "n" appears.
- 3. Wait for a few seconds: the main display screen appears.

# **Routine maintenance**

### **Operations**

After the first 20 days of operation and subsequently once a year:

| Operation  | Component                      |
|------------|--------------------------------|
| Tightening | Disconnector terminals (QS1)   |
|            | Thermal relay terminals (RTC1) |

### Cleaning

Do not use abrasive products or solvents.

# **Diagnostics**

# Alarms

### Introduction

An alarm condition is always shown with the *(hold)* icon, the buzzer and a relay (if configured).

Note: if alarm exclusion times have been set (see AL folder in the installer parameters) the alarm will not be indicated.

## Alarm operations

To silence the buzzer, press any key: the relative icon will continue to flash.

To delete the folders HC n, tC n, bC n and bt n in the folder AL, launch the rES function in folder FnC.

## Alarm key

| Label | Description                            | Cause                                                                                                    | Effects                                                                                                    | Troubleshooting                                                                                                    |
|-------|----------------------------------------|----------------------------------------------------------------------------------------------------|----------------------------------------------------------------------------------------------------|----------------------------------------------------------------------------------------------------|
| E1    | Probe 1<br>(Pb1) in error<br>(ambient) | <ul> <li>Measured values are<br/>outside operating<br/>range</li> <li>Probe error/short-<br/>circuited/open</li> </ul>  | <ul> <li>Label E1 displayed</li> <li>Icon ( permanently on</li> <li>Relay on (if configured)</li> <li>Max/min alarm regulator disabled</li> <li>Compressor operation based on parameters Ont and "OFt</li> </ul>                                                                                                | <ul> <li>Check the probe type<br/>(parameter H00)</li> <li>Check the probe wiring</li> <li>Replace probe</li> </ul> |
| E2    | Probe 2<br>(Pb2) in error<br>(defrost) | <ul> <li>Measured values<br/>are outside operating<br/>range</li> <li>Probe faulty/short-<br/>circuited/open</li> </ul> | <ul> <li>Label E2 displayed</li> <li>Icon (m) permanently on</li> <li>Relay on (if configured)</li> <li>The defrost cycle will end due to time-out<br/>(parameter dEt)</li> <li>The evaporator fans will be: ON if the compressor<br/>is ON and based on parameter FCO if the<br/>compressor is OFF.</li> </ul> | <ul> <li>Check the probe type<br/>(parameter H00)</li> <li>Check the probe wiring</li> <li>Replace probe</li> </ul> |

| Label | Description                      | Cause                                                                                                    | Effects                                                                                                    | Troubleshooting                                                                                                    |
|-------|----------------------------------|----------------------------------------------------------------------------------------------------|----------------------------------------------------------------------------------------------------|----------------------------------------------------------------------------------------------------|
| E3    | Probe 3 (Pb3)<br>in error        | <ul> <li>Measured values are<br/>outside operating<br/>range</li> <li>Probe error/short-<br/>circuited/open</li> </ul> | <ul> <li>Label E3 displayed</li> <li>Icon (***) permanently on</li> <li>Relay on (if configured)</li> </ul>                                                     | <ul> <li>Check the probe type<br/>(parameter H00)</li> <li>Check the probe wiring</li> <li>Replace probe</li> </ul> |
| AH1   | Pb1 HIGH<br>temperature<br>alarm | Value read by probe Pb1<br>> HAL after time of tAO.<br>(see Alarms<br>Management)                                      | <ul> <li>Recording of label AH1 in folder AL</li> <li>Relay on (if configured)</li> <li>No effect on regulation.</li> </ul>                                     | Wait for temperature value read<br>by Pb1 to return below HAL                                                       |
| AL1   | Pb1 LOW<br>temperature<br>alarm  | Value read by Pb1 < LAL<br>after time of tAO.<br>(see Alarms<br>Management)                                            | <ul> <li>Recording of label AL1 in folder AL</li> <li>Relay on (if configured)</li> <li>No effect on regulation.</li> </ul>                                     | Wait for temperature value read<br>by Pb1 to return above LAL                                                       |
| EA    | External alarm                   | Digital input activated<br>( <b>H11 =</b> ±5)                                                                          | <ul> <li>Recording of label EA in folder AL</li> <li>Icon () permanently on</li> <li>Relay on (if configured)</li> <li>Regulation blocked if rLO = y</li> </ul> | Check and remove the external cause which triggered the alarm on the digital input.                                 |
| OPd   | Door open<br>alarm               | Activation of digital input<br>(H11 = $\pm$ 4) for a time<br>greater than tdO                                          | <ul> <li>Recording of label Opd in folder AL</li> <li>Icon ( permanently on</li> <li>Relay on (if configured)</li> <li>Regulator blocked</li> </ul>             | <ul> <li>Close the door</li> <li>Delay function defined by OAO</li> </ul>                                           |
| Ad2   | Defrost due to timeout           | End of defrost cycle due<br>to timeout rather than<br>due to defrosting end<br>temperature being read<br>by Pb2.       | <ul> <li>Recording of label Ad2 in folder AL</li> <li>Icon ( permanently on</li> <li>Relay on (if configured)</li> </ul>                                        | Await next defrost cycle for automatic return to normal                                                             |

| Label | Description                                                       | Cause                                                                                                    | Effects                                                                                                    | Troubleshooting                                                                                                    |
|-------|-------------------------------------------------------------------|----------------------------------------------------------------------------------------------------|----------------------------------------------------------------------------------------------------|----------------------------------------------------------------------------------------------------|
| СОН   | Overheating<br>alarm                                              | Pb3 exceeded the value set by parameter <b>SA3</b> .                                                                                                    | <ul> <li>Recording of label COH in folder AL</li> <li>Icon ( permanently on</li> <li>Relay on (if configured)</li> <li>Regulation locked (compressor)</li> </ul>                                                                                                    | Wait for the temperature to return<br>to a value of SA3 (setpoint) minus<br>dA3 (differential)                                                                             |
| nPA   | General<br>pressure alarm                                         | Activation of pressure<br>switch alarm by general<br>pressure switch.                                                                                                    | <ul> <li>If the number of pressure switch activations is n</li> <li>PEn:</li> <li>Recording of folder <b>nPA</b> in folder <b>AL</b> with the number of pressure switch activations</li> <li>Regulation inhibited (compressor and fans)</li> </ul>                                                 | Check and remove the cause<br>of the alarm on the digital input<br>(Automatic Reset)                                                                                       |
| PAL   | General<br>pressure alarm                                         | Activation of pressure<br>switch alarm by general<br>pressure switch.                                                                                                    | <ul> <li>If the number of pressure switch activations is</li> <li>n = PEn:</li> <li>Label PAL displayed</li> <li>Recording of label <b>PA</b> in folder <b>AL</b></li> <li>Icon (Intermediate PA)</li> <li>Relay on (if configured)</li> <li>Regulation inhibited (compressor and fans)</li> </ul> | <ul> <li>Switch the device off and back<br/>on again</li> <li>Reset alarms by entering the<br/>functions folder and selecting<br/>the <b>rAP</b> (Manual Reset)</li> </ul> |
| HC n  | Max/Min value<br>of Pb3 when<br>out of range<br>( <b>SLHSHH</b> ) | Stores the Max/Min<br>value read by Pb3 when<br>it exceeds the range<br><b>SLHSHH</b> .<br>"n" represents the<br>sequential number<br>of times the range is<br>exceeded. | <ul> <li>Recording of folder HC n in folder AL</li> <li>Icon () permanently on</li> <li>Relay on (if configured)</li> <li>No effect on regulation.</li> </ul>                                                                                                    | <b>Note:</b> "n" can assume the values<br>1 to 8. If n > 8, folder <b>HC8</b> will<br>blink and the system will overwrite<br>the folders starting from n=1.                |

| Label | Description                                                                                                    | Cause                                                                                                    | Effects                                                                                                    | Troubleshooting                                                                                                    |
|-------|----------------------------------------------------------------------------------------------------|----------------------------------------------------------------------------------------------------|----------------------------------------------------------------------------------------------------|----------------------------------------------------------------------------------------------------|
| tC n  | Pb3 DwellStores the time for whichTime out of<br>range (SLHthe Pb3 value remains<br>outside of the rangeSHH)SLHSHH. |                                                                                                    | <ul> <li>Recording of folder tC n in folder AL</li> <li>Icon (a) permanently on</li> <li>Relay on (if configured)</li> <li>No effect on regulation.</li> </ul>                                                                | <b>Note:</b> "n" can assume the values<br>1 to 8. If n > 8, folder <b>tC8</b> will blink<br>and the system will overwrite the<br>folders starting from n=1. |
|       |                                                                                                    | "n" represents the<br>sequential number<br>of times the range is<br>exceeded.                                                                                              |                                                                                                    |                                                                                                    |
| bC n  | Value read by<br>Pb3 on return<br>from bOt                                                                          | Stores the value read<br>by Pb3 on return from a<br>blackout.<br>"n" represents the<br>sequential number of<br>blackouts that have<br>occurred.                            | <ul> <li>Recording of folder <b>bC n</b> in folder <b>AL</b></li> <li>No effect on regulation.</li> </ul>                                                                                                    | <b>Note:</b> "n" can assume the values<br>1 to 8. If n > 8, folder <b>bC8</b> will<br>blink and the system will overwrite<br>the folders starting from n=1. |
| bt n  | Pb3 out-of-<br>range dwell<br>time during bOt                                                                       | Stores the time for which<br>the Pb3 value remains<br>out of range during a<br>blackout.<br>"n" represents the<br>sequential number of<br>blackouts that have<br>occurred. | <ul> <li>Recording of folder bt n in folder AL. The value contained will be 0 if the value of Pb3 has remained within the range, ≠ 0 if the value has gone outside of the range.</li> <li>No effect on regulation.</li> </ul> | <b>Note:</b> "n" can assume the values<br>1 to 8. If n > 8, folder <b>bt8</b> will blink<br>and the system will overwrite the<br>folders starting from n=1. |

# Troubleshooting

### List of possible problems

| Problem                                                                  | Possible causes                             | Solution                                                                                                    |
|--------------------------------------------------------------------------|---------------------------------------------|----------------------------------------------------------------------------------------------------|
| The compressor starts with a manual command but not a controller command | Panel not powered up.                       | <ul> <li>Check that the disconnector is in the ON position.</li> <li>Check the disconnector connections.</li> <li>Check the distribution line.</li> </ul> |
| The controlled utilities do not behave as expected                       | Incorrect wiring to the main terminal board | Check the wiring, referring to the data given in "Electrical connections" on page 47.                                                                     |
|                                                                          | Parameters set incorrectly.                 | Modify the value of the parameters, see "Modifying the parameters" on page 31.                                                                            |
| The temperature value read by the probe is not real                      | Probe type set incorrectly.                 | Set the correct probe type (parameter <b>H00</b> )                                                                                                    |

# Assistance

#### How to ask for assistance

#### **Customer Technical Support**

+39 0437 986 300

techsuppeliwell@schneider-electric.com

#### Sales

+39 0437 986 100 (Italy) +39 0437 986 200 (Other countries) saleseliwell@schneider-electric.com

### How to return the equipment

In the event of a failure or malfunction which requires the equipment to be returned, return it in its original packaging to the local distributor. Note the distributor data here:

# **Technical data**

# **Technical specifications**

## **General specifications**

|                                                                                                    | Single-phase versions                                                                           | Three-phase versions                                                                                       |  |
|----------------------------------------------------------------------------------------------------|-------------------------------------------------------------------------------------------------|----------------------------------------------------------------------------------------------------|--|
| Power supply                                                                                                    | 230 V ac (F + N + PE), 50/60 Hz                                                                 | 400 V ac (3F + N + T), 50/60 Hz                                                                            |  |
| Command type                                                                                                    | Single-phase                                                                                    | Three-phase                                                                                                |  |
| Disconnector                                                                                                    | 25                                                                                              | 5A                                                                                                    |  |
| Control                                                                                                    | IDPlus 978 elec                                                                                 | stronic controller                                                                                         |  |
| Connectivity                                                                                                    | TTL port for connection to Tele                                                                 | vis <b>System</b> /Modbus supervisor                                                                       |  |
| Controller protection                                                                                                    | 1 fuse, 5 x 20 mm (0.20 x 0.8 in) 160 mA, T                                                     |                                                                                                    |  |
| General protection                                                                                                    | 2 fuses, 10 x 38 mm (0.40 x 1.5 in), 25 A, T. See<br>"Single-phase version annexes" on page 61. | 3 fuses <i>(1)</i> , 10 x 38 mm (0.40 x 1.5 in), 25 A, T.<br>See "Three-phase version annexes" on page 66. |  |
| (1) NOTE: pay attention to the fuses insertion in the three-phase version: the fuse h<br>slot for spare fuses. The correct position is the lower one |                                                                                                 | ree-phase version: the fuse holder is provided with dual rect position is the lower one.                   |  |
| Motor protection                                                                                                    | See "Single-phase version annexes" on page 61. See "Three-phase version annexes" on page        |                                                                                                    |  |
| Enclosure rating                                                                                                    | IP54                                                                                            |                                                                                                    |  |
| Over voltage category                                                                                                    | II (IEC 60664-1: 2007).                                                                         |                                                                                                    |  |
| Pollution class                                                                                                    | 2 (IEC 60664-1: 2007).                                                                          |                                                                                                    |  |
| Location type                                                                                                    | Indoor                                                                                          |                                                                                                    |  |
| Installation method                                                                                                    | Stationary                                                                                      |                                                                                                    |  |
| Max Altitude installation site                                                                                                    | 2000 m                                                                                          |                                                                                                    |  |

#### **Electrical specifications**

|                                                       | Single-phase versions | Three-phase versions                                                     |
|-------------------------------------------------------|-----------------------|--------------------------------------------------------------------------|
| Rated voltage (U <sub>n</sub> )                       | 230 V ac              | 400 V ac                                                                 |
| Rated operating voltage (U <sub>e</sub> )             | 230 V ac              | 400 V ac                                                                 |
| Rated insulation voltage (U <sub>i</sub> )            | 230 V ac              | 400 V ac                                                                 |
| Rated panel current (I <sub>nA</sub> )                | 15A<br>18A            | 5,5A per phase + 7A on single phase<br>6A per phase + 7A on single phase |
| Rated circuit current (I <sub>nc</sub> )              | 15A<br>18A            | 5,5A per phase + 7A on single phase<br>6A per phase + 7A on single phase |
| Rated short-time withstand current (I <sub>cw</sub> ) | 19A<br>24A            | 15A<br>19A                                                               |
| Rated peak withstand current (I <sub>pk</sub> )       | 20A<br>25A            | 16A<br>20A                                                               |
| Conditioned short circuit current (I <sub>cc</sub> )  | < 5 kA                | <5 kA                                                                    |
| Rated frequency (f <sub>n</sub> )                     | 50/60 Hz              | 50/60 Hz                                                                 |

### Inputs and outputs (see "Electrical connections" on page 55)

| Probe input     | 2 + 1 (in place of a digital input)                                                      |
|-----------------|------------------------------------------------------------------------------------------|
| Digital inputs  | 1 (in place of a probe input) + 1 (if no communication with supervisor via the TTL port) |
| Digital outputs | 4 relays                                                                                 |

#### **Probe values**

**Note:** data relating only to the IDPanel 978 without considering the probes (accessories not supplied). The error introduced by the probe must be added to the values given here.

| Display range | 3 figures + sign                                                                  |  |
|---------------|-----------------------------------------------------------------------------------|--|
|               | NTC: -50.0110 °C (-58230 °F)                                                      |  |
|               | PTC: -55.0140 °C (-67284 °F)                                                      |  |
|               | Pt1000: -55.0150 °C (-67302 °F)                                                   |  |
| Accuracy      | NTC/PTC/Pt1000 (-55.070 °C/-67158 °F): 0.5% better than the integral scale + 1dgt |  |
|               | Pt1000 (70150 °C/158302 °F): 0.6% better than the integral scale + 1dgt           |  |
| Resolution    | 0.1 °C (1 °F)                                                                     |  |

### **Mechanical characteristics**

|                  | Single-phase versions                  | Three-phase versions |
|------------------|----------------------------------------|----------------------|
| Material         | PC + ABS                               |                      |
| Installation     | On wall                                |                      |
| Size (L x H x P) | 213 x 318 x 102 mm (8.4 x 12.5 x 4 in) |                      |
| Weight           | 3 kg (6.6 lb)                          |                      |

### Ambient conditions of use

| Temperature | -5+40 °C (-58+104 °F)      | according to IEC 61420.2 for indeer upo  |
|-------------|----------------------------|------------------------------------------|
| Humidity    | 1090% without condensation | according to IEC 01439-2, for Indoor use |

### Ambient storage conditions

| Temperature | -25+70 °C (-13+158 °F)     |
|-------------|----------------------------|
| Humidity    | 1090% without condensation |

#### **Standards and directives**

| Directives | 2014/35/EU (Low voltage)                    |
|------------|---------------------------------------------|
|            | 2014/30/EU (Electro-magnetic compatibility) |
| Standards  | EN 60204-1                                  |
|            | EN 61439-1                                  |
| Marking    | CE                                          |

## **Electrical connections**

# A A DANGER

#### **RISK OF ELECTRIC SHOCK, EXPLOSION OR ELECTRIC ARC**

The electrical connections must only be made by persons who are able to work in safety.

Failure to follow these instructions will result in death or serious injury.

#### Wiring diagram

# NOTICE

#### **INOPERABLE DEVICE**

The wiring diagram refers to the factory configuration. If during installation a different configuration is defined, the installer must update the wiring diagram.

#### Failure to follow these instructions can result in equipment damage.

For single-phase versions, see "Single-phase version wiring diagram" on page 61.

For three-phase versions, see "Three-phase version wiring diagram" on page 66.

### Main terminal board

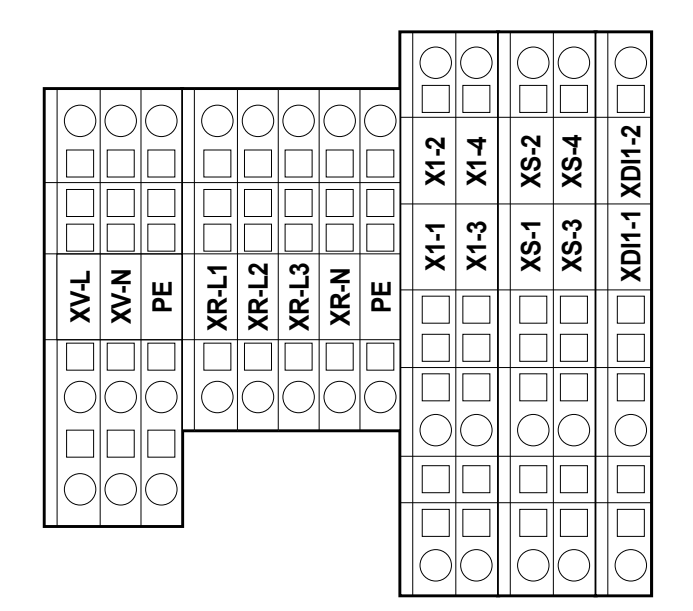

Note: use the PE terminals to connect the system to earth.

| Terminal | Description                     | Features                     | Cables                                         |
|----------|---------------------------------|------------------------------|------------------------------------------------|
| XV-L     | Digital output 1                | 250 V ac (1-PH)              | Solid wire section: 0.084 mm <sup>2</sup>      |
| XV-N     | (Evaporator fans)               | 10(6) A                      | Flexible wire section: 0.082.5 mm <sup>2</sup> |
| PE       |                                 |                              | (2814 AWG)                                     |
| XR-L1    | Digital output 2                | Single-phase versions: 800 W | Solid wire section: 0.084 mm <sup>2</sup>      |
| XR-L2    | (Electrical defrosting element) | Three-phase versions: 1200 W | Flexible wire section: 0.082.5 mm <sup>2</sup> |
| XR-L3    |                                 |                              | (28 14 AWG)                                    |
| XR-N     |                                 |                              |                                                |
| PE       |                                 |                              |                                                |

| Terminal | Description                             | Features                       | Cables                                       |
|----------|-----------------------------------------|--------------------------------|----------------------------------------------|
| X1-1     | Digital output 4 (Light)                | 250 V ac (1-ph)                | Solid wire section: 0.084 mm <sup>2</sup>    |
| X1-2     |                                         | 8(4) A                         | Flexible wire section: 0.084 mm <sup>2</sup> |
|          |                                         |                                | (2812 AWG)                                   |
| X1-3     | Not used                                | -                              | -                                            |
| X1-4     |                                         |                                |                                              |
| XS-1     | Probe input 1                           | NTC/PTC/Pt1000, 10 kΩ at 25 °C | Solid wire section: 0.084 mm <sup>2</sup>    |
| XS-2     | (Temperature sensor for controlling the |                                | Flexible wire section: 0.084 mm <sup>2</sup> |
|          | compressor)                             |                                | (2812 AWG)                                   |
| XS-3     | Probe input 2                           | NTC/PTC/Pt1000, 10 kΩ at       | Solid wire section: 0.084 mm <sup>2</sup>    |
| XS-4     | (Temperature sensor for controlling the | 25 °C, Beta 3435               | Flexible wire section: 0.084 mm <sup>2</sup> |
|          | defrosting cycle)                       |                                | (2812 AWG)                                   |
| XDI1-1   | Digital input 1/Probe input 3 (Door     | SELV                           | Solid wire section: 0.084 mm <sup>2</sup>    |
| XDI1-2   | switch)                                 |                                | Flexible wire section: 0.084 mm <sup>2</sup> |
|          |                                         |                                | (2812 AWG)                                   |

### **Disconnector - QS1 (single-phase versions)**

|         | Terminal | Description | Features                    | Cables                                                  | Tightening   |
|---------|----------|-------------|-----------------------------|---------------------------------------------------------|--------------|
| 1L1 5L3 | 1L1      | Stage       | See "General                | Solid wire section: 0.75 mm <sup>2</sup>                | 1 Nm         |
|         | 5L3      | Neutral     | characteristics" on page 44 | Flexible wire section: 1.0 mm <sup>2</sup> (188 AWG)    | (8.9 lb-in)  |
|         |          | Ground      | -                           | Solid wire section: 0.086 mm <sup>2</sup>               | 6 Nm         |
|         | Ţ        |             |                             | Flexible wire section: 0.084 mm <sup>2</sup> (2810 AWG) | (53.1 lb-in) |

### **Disconnector - QS1 (three-phase versions)**

|         |             | Terminal                           | Description | Features            | Cables                                                  | Tightening   |
|---------|-------------|------------------------------------|-------------|---------------------|---------------------------------------------------------|--------------|
|         | 1L1 3L2 5L3 | 312 513 1L1 Time band 1 See "Gener |             | See "General        | Solid wire section: 0.75 mm <sup>2</sup>                | 1 Nm         |
|         |             | 3L2                                | Time band 2 | characteristics" on | Flexible wire section: 10 mm <sup>2</sup>               | (8.9 lb-in)  |
| (N) 724 |             | 5L3 Time band 3 page 44            |             |                     | (188 AWG)                                               |              |
|         |             | (N) 7L4                            | Neutral     |                     |                                                         |              |
|         |             |                                    | Ground      | -                   | Solid wire section: 0.086 mm <sup>2</sup>               | 6 Nm         |
| (N) 8T4 |             | Ţ                                  |             |                     | Flexible wire section: 0.084 mm <sup>2</sup> (2810 AWG) | (53.1 lb-in) |

### Thermal relay (RTC1)

|                     | Terminal   | Description                      | Features               | Cables                                                                                               | Tightening             |
|---------------------|------------|----------------------------------|------------------------|----------------------------------------------------------------------------------------------------|------------------------|
|                     | 2T1<br>4T2 | Digital output 3<br>(Compressor) | Single-phase versions: | Screw clamp terminals 2 cable(s) 0.341.5 mm <sup>2</sup> cable stiffness: flexible – with cable end  | 1.3 Nm<br>(11.5 lb-in) |
|                     | 6Т3        |                                  |                        | Screw clamp terminals 1 cable(s) 0.342.5 mm <sup>2</sup> cable stiffness: flexible – with cable end  |                        |
| 97NO 95NC 98NO 96NC |            |                                  |                        | Screw clamp terminals 2 cable(s) 0.754 mm <sup>2</sup> cable stiffness: flexible – without cable end |                        |
|                     |            |                                  |                        | Screw clamp terminals 1 cable(s) 0.754 mm <sup>2</sup> cable stiffness: flexible – without cable end |                        |
|                     |            |                                  |                        | Screw clamp terminals 2 cable(s) 1.54 mm <sup>2</sup> cable stiffness: solid                         |                        |
|                     |            |                                  |                        | Screw clamp terminals 1 cable(s) 1.54 mm <sup>2</sup> cable stiffness: solid                         |                        |
|                     |            |                                  |                        | AWG min 18, AWG max 12                                                                               |                        |
|                     |            |                                  |                        |                                                                                                    |                        |

### Controller TTL serial port

#### TTL

TTL (Molex 5268) for connection to the Copy Card (maximum length = 3 m - 9.8 ft.)

#### Connection to the supervisor

Use only the cable supplied with the interface module TTL-RS485 BusAdapter 150.

#### **Digital input 2 connection**

Use terminals 1 and 2 on the TTL connector: (see figure)

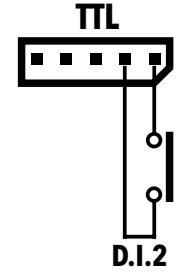

# User parameter table

| PARA. | DESCRIPTION                                                                                                    | RANGE      | AP1   | AP2   | AP3   | AP4   | M.U.  |
|-------|----------------------------------------------------------------------------------------------------|------------|-------|-------|-------|-------|-------|
| SEt   | Temperature control setpoint                                                                                   | LSE HSE    | 0.0   | 0.0   | 0.0   | 0.0   | °C/°F |
| diF   | Compressor relay activation differential                                                                       | 0.1 30.0   | 2.0   | 2.0   | 2.0   | 2.0   | °C/°F |
| HSE   | Maximum value settable for setpoint                                                                            | LSE 302    | 99.0  | 99.0  | 99.0  | 99.0  | °C/°F |
| LSE   | Minimum value settable for setpoint                                                                            | -58.0 HSE  | -50.0 | -50.0 | -50.0 | -50.0 | °C/°F |
| dty   | Type of defrost                                                                                                | 0/1/2      | 0     | 0     | 1     | 0     | -     |
|       | <b>0</b> = electrical defrost; <b>1</b> = inverse cycle defrost; <b>2</b> = defrost independent of compressor. |            |       |       |       |       |       |
| dit   | Interval between the start of two consecutive defrost cycles                                                   | 0 250      | 6     | 6     | 6     | 6     | Н     |
| dEt   | Defrost timeout                                                                                                | 1 250      | 30    | 30    | 30    | 30    | min   |
| dSt   | Defrost end temperature                                                                                        | -50.0 150  | 8.0   | 8.0   | 8.0   | 8.0   | °C/°F |
| FSt   | Fans disabling temperature                                                                                     | -58.0 302  | 50.0  | 50.0  | 50.0  | 50.0  | °C/°F |
| Fdt   | Fans on delay after a defrost cycle                                                                            | 0 250      | 2     | 2     | 2     | 2     | min   |
| dt    | Dripping time                                                                                                  | 0 250      | 1     | 1     | 1     | 1     | min   |
| dFd   | Used to exclude the fans or not (depending on the parameter <b>FCO</b> )                                       | n/y        | у     | у     | у     | у     | -     |
|       | <b>n</b> = no (depending on the parameter <b>FCO</b> ); <b>y</b> = yes (fan off).                              |            |       |       |       |       |       |
| HAL   | Maximum temperature alarm                                                                                      | LAL 150    | 50.0  | 50.0  | 50.0  | 50.0  | °C/°F |
| LAL   | Minimum temperature alarm                                                                                      | -50.0 HAL  | -50.0 | -50.0 | -50.0 | -50.0 | °C/°F |
| LOC   | Basic commands edit lock                                                                                       | n/y        | n     | n     | n     | n     | -     |
|       | <b>n</b> = no; <b>y</b> = yes.                                                                                 |            |       |       |       |       |       |
| PS1   | Password 1 to access the parameters in the "QUICK" menu                                                        | 0 250      | 0     | 0     | 0     | 0     | -     |
| CA1   | Calibration1. Value to be added to the value read by Pb1                                                       | -12.0 12.0 | 0.0   | 0.0   | 0.0   | 0.0   | °C/°F |
| CA2   | Calibration2. Value to be added to the value read by Pb2                                                       | -12.0 12.0 | 0.0   | 0.0   | 0.0   | 0.0   | °C/°F |
| CA3   | Calibration3. Value to be added to the value read by Pb3                                                       | -12.0 12.0 | 0.0   | 0.0   |       | 0.0   | °C/°F |

| PARA. | DESCRIPTION                                                                                                    | RANGE     | AP1   | AP2   | AP3   | AP4   | M.U.  |
|-------|----------------------------------------------------------------------------------------------------|-----------|-------|-------|-------|-------|-------|
| ddL   | Display mode during defrost                                                                                                    | 0/1/2     | 0     | 0     | 0     | 0     | -     |
|       | <b>0</b> = shows the temperature read by Pb1; <b>1</b> = locks the reading on the value of Pb1 at the start of defrost; <b>2</b> = shows the label "dEF". |           |       |       |       |       |       |
| Ldd   | Display lock disabling time-out. 0 = function disabled                                                                                                    | 0 255     | 30    | 30    | 30    | 30    | min   |
| SHH   | Maximum HACCP alarm signals threshold                                                                                                    | -55.0 150 | 50.0  | 50.0  | 50.0  | 50.0  | °C/°F |
| SLH   | Minimum HACCP alarm signals threshold                                                                                                    | -55.0 150 | -50.0 | -50.0 | -50.0 | -50.0 | °C/°F |
| drA   | Minimum dwelling time in critical area before alarm                                                                                                    | 0 99      | 0     | 0     | 0     | 0     | min   |
| drH   | HACCP alarm reset time from last reset                                                                                                    | 0 250     | 72    | 72    | 72    | 72    | Н     |
| H50   | Enable HACCP and alarm relay functions                                                                                                    | 0/1/2     | 0     | 0     | 0     | 0     | -     |
|       | <b>0</b> = HACCP alarms NOT enabled; <b>1</b> = HACCP alarms enabled and alarm relay NOT enabled; <b>2</b> = HACCP enabled and alarm relay enabled.       |           |       |       |       |       |       |
| H51   | HACCP alarm override time                                                                                                    | 0 250     | 0     | 0     | 0     | 0     | min   |
| H42   | Evaporator probe present                                                                                                    | n/y       | у     | у     | у     | у     | -     |
| H43   | Probe 3 present                                                                                                    | n/y       | n     | n     | n     | n     | -     |
| rEL   | rELease firmware. Reserved: read-only parameter                                                                                                    | /         | 1     | /     | 1     | 1     | 1     |
| tAb   | tAble of parameters. Reserved: read-only parameter                                                                                                    | /         | /     | /     | /     | /     | /     |
| PA2   | Access to installer parameters                                                                                                    | /         | 1     | /     | 1     | 1     | 1     |

# Installer parameter table

| PARA. | DESCRIPTION                                                                                                    | RANGE     | AP1   | AP2   | AP3   | AP4   | M.U.  |
|-------|----------------------------------------------------------------------------------------------------|-----------|-------|-------|-------|-------|-------|
| SEt   | Temperature control setpoint.                                                                                                    | LSE HSE   | 0.0   | 0.0   | 0.0   | 0.0   | °C/°F |
| COMPF | RESSOR (folder "CP")                                                                                                    |           |       |       |       |       |       |
| diF   | Compressor relay activation differential.                                                                                                    | 0.130.0   | 2.0   | 2.0   | 2.0   | 2.0   | °C/°F |
| HSE   | Maximum value that can be assigned to the setpoint.                                                                                           | LSE302    | 99.0  | 99.0  | 99.0  | 99.0  | °C/°F |
| LSE   | Minimum value that can be assigned to the setpoint.                                                                                           | -58.0HSE  | -50.0 | -50.0 | -50.0 | -50.0 | °C/°F |
| OSP   | Temperature value to be added to the setpoint if reduced set enabled (Economy Function).                                                      | -30.030.0 | 3.0   | 3.0   | 3.0   | 3.0   | °C/°F |
| Нс    | Regulation method. $C = Cold; H = Hot.$                                                                                                    | C/H       | С     | С     | С     | С     | -     |
| Ont   | Controller switch-on time in the event of faulty probe.                                                                                       | 0 250     | 15    | 15    | 15    | 15    | min   |
|       | If <b>Ont</b> = 1 and <b>OFt</b> = 0 the compressor remains on continuously; if Ont=1 and OFt>0 it operates in duty cycle mode.               |           |       |       |       |       |       |
| OFt   | Controller switch-off time in the event of faulty probe.                                                                                      | 0 250     | 15    | 15    | 15    | 15    | min   |
|       | If $OFt = 1$ and $Ont = 0$ the controller remains off continuously; if $OFt = 1$ and $Ont > 0$ it operates in duty cycle mode.                |           |       |       |       |       |       |
| dOn   | Compressor relay activation delay after request.                                                                                              | 0 250     | 0     | 0     | 0     | 0     | s     |
| dOF   | Delay after switching off and subsequent switch-on.                                                                                           | 0 250     | 0     | 0     | 0     | 0     | min   |
| dbi   | Delay between two consecutive compressor switch-ons.                                                                                          | 0 250     | 0     | 0     | 0     | 0     | min   |
| OdO   | Delay in activating outputs after the controller is switched on or after a power failure. $0$ = not active.                                   | 0 250     | 0     | 0     | 0     | 0     | min   |
|       | <b>Note:</b> if this parameter is modified, the controller MUST be switched off and then switched back on to make the modification effective. |           |       |       |       |       |       |
| dCS   | "Blast Chilling" setpoint.                                                                                                    | -58.0302  | 0.0   | 0.0   | 0.0   | 0.0   | °C/°F |
| tdc   | "Blast Chilling" duration.                                                                                                    | 0 255     | 0     | 0     | 0     | 0     | min   |
| dcc   | Defrost activation delay after a "Blast Chilling Cycle".                                                                                      | 0 255     | 0     | 0     | 0     | 0     | min   |

| PARA.   | DESCRIPTION                                                                                        | RANGE     | AP1  | AP2  | AP3  | AP4      | M.U.     |
|---------|----------------------------------------------------------------------------------------------------|-----------|------|------|------|----------|----------|
| DEFRO   | ST (folder "dEF")                                                                                  | •         | ·    |      |      |          |          |
| dtY     | Type of defrost                                                                                    | 0/1/2     | 0    | 0    | 1    | 0        | -        |
|         | <b>0</b> = electrical defrost; <b>1</b> = inverse cycle defrost; <b>2</b> = defrost independent of |           |      |      |      |          |          |
|         | compressor.                                                                                        |           |      |      |      |          |          |
| dit     | Interval between the start of two consecutive defrost cycles.                                      | 0 250     | 6    | 6    | 6    | 6        | Н        |
| dCt     | Selects the count mode for the defrost interval.                                                   | 0/1/2     | 1    | 1    | 1    | 1        | -        |
|         | <b>0</b> = h of compressor operation; $1$ = h of equipment operation; $2$ = at each                |           |      |      |      |          |          |
|         | compressor stop a defrost cycle is run.                                                            |           |      |      |      | <u> </u> | <u> </u> |
| dOH     | Delay preceding start of first defrost after call.                                                 | 059       | 0    | 0    | 0    | 0        | min      |
| dEt     | Defrost time-out; determines the maximum defrost duration.                                         | 1 250     | 30   | 30   | 30   | 30       | min      |
| dSt     | Defrost end temperature - determined by probe Pb2.                                                 | -50.0150  | 8.0  | 8.0  | 8.0  | 50.0     | °C/°F    |
| dPO     | Determines whether or not the instrument must defrost at power-up.                                 | n/y       | n    | n    | n    | n        | -        |
|         | <b>n</b> = no; <b>y</b> = yes.                                                                     |           |      |      |      |          |          |
| FANS (1 | older "FAn")                                                                                       |           |      |      |      |          |          |
| FSt     | Fans disabling temperature.                                                                        | -58.0+302 | 50.0 | 50.0 | 50.0 | 50.0     | °C/°F    |
| FAd     | Fan activation differential.                                                                       | 1.0 50.0  | 2.0  | 2.0  | 2.0  | 2.0      | °C/°F    |
| Fdt     | Fan activation delay after a defrost cycle.                                                        | 0 250     | 2    | 2    | 2    | 2        | min      |
| dt      | Dripping time.                                                                                     | 0 250     | 1    | 1    | 1    | 1        | min      |
| dFd     | Allows exclusion of the evaporator fans to be selected or not selected during defrosting.          | n/y       | у    | У    | у    | у        | -        |
|         | <b>n</b> = no (depending on the parameter <b>FCO</b> ); <b>y</b> = yes (fan off).                  |           |      |      |      |          |          |
| FCO     | Selects or deselects fan deactivation at compressor OFF.                                           | 0/1/2     | 0    | 0    | 0    | 0        | -        |
|         | <b>0</b> = fans off; <b>1</b> = thermostat-controlled fans; <b>2</b> = duty cycle.                 |           |      |      |      |          |          |
| FOn     | Time fans remain ON during daytime duty cycle.                                                     | 0 99      | 0    | 0    | 0    | 0        | min      |
| FOF     | Time fans remain OFF during daytime duty cycle                                                     | 0 99      | 0    | 0    | 0    | 0        | min      |
| Fnn     | Time fans remain ON during night-time duty cycle.                                                  | 0 99      | 0    | 0    | 0    | 0        | min      |
| FnF     | Time fans remain OFF during night-time duty cycle.                                                 | 0 99      | 0    | 0    | 0    | 0        | min      |

| PARA.  | DESCRIPTION                                                                                                    | RANGE    | AP1   | AP2   | AP3   | AP4   | M.U.  |
|--------|----------------------------------------------------------------------------------------------------|----------|-------|-------|-------|-------|-------|
| ESF    | "Night" activation mode. <b>n</b> = no; <b>y</b> = yes.                                                                            | n/y      | n     | n     | n     | n     | -     |
| ALARM  | S (folder "AL")                                                                                                    |          |       |       |       |       |       |
| Att    | Can be used to select if parameters <b>HAL</b> and <b>LAL</b> have absolute ( <b>Att</b> = 0) or relative value ( <b>Att</b> = 1). | 0/1      | 0     | 0     | 0     | 0     | -     |
| AFd    | Alarm differential.                                                                                                    | 1.0 50.0 | 2.0   | 2.0   | 2.0   | 2.0   | °C/°F |
| HAL    | Maximum temperature alarm.                                                                                                    | LAL302   | 50.0  | 50.0  | 50.0  | 50.0  | °C/°F |
| LAL    | Minimum temperature alarm.                                                                                                    | -58.0HAL | -50.0 | -50.0 | -50.0 | -50.0 | °C/°F |
| PAO    | Alarm exclusion time on switching back on after power failure.                                                                     | 0 10     | 1     | 1     | 1     | 1     | Н     |
| dAO    | Temperature alarm exclusion time after defrost.                                                                                    | 0 999    | 15    | 15    | 15    | 15    | min   |
| OAO    | Alarm signalling delay after digital input disabling.                                                                              | 0 10     | 1     | 1     | 1     | 1     | Н     |
| tdO    | Door open alarm activation delay.                                                                                                  | 0 250    | 15    | 15    | 15    | 15    | min   |
| tAO    | Delay preceding temperature alarm signal.                                                                                          | 0 250    | 0     | 0     | 0     | 0     | min   |
| dAt    | Alarm signalling end of defrost due to timeout.                                                                                    | n/y      | n     | n     | n     | n     | -     |
|        | <b>n</b> = no; <b>y</b> = yes.                                                                                                    |          |       |       |       |       |       |
| rLO    | An external alarm locks the regulators.                                                                                            | n/y      | n     | n     | n     | n     | -     |
|        | n = does not lock; y = locks                                                                                                    |          |       |       |       |       |       |
| SA3    | Probe 3 alarm Setpoint.                                                                                                    | -58.0302 | 50.0  | 50.0  | 50.0  | 50.0  | °C/°F |
| dA3    | Probe 3 alarm differential.                                                                                                    | 1.0 50.0 | 1.0   | 1.0   | 1.0   | 1.0   | °C/°F |
| LIGHTS | & DIGITAL INPUTS (folder "Lit")                                                                                                    |          |       |       |       |       |       |
| dOd    | Digital input for switching off utilities.                                                                                         | 0/1/2/3  | 3     | 3     | 3     | 3     | -     |
|        | <b>0</b> = disabled; <b>1</b> = fans disabled; <b>2</b> = compressor disabled; <b>3</b> = fans and compressor disabled.            |          |       |       |       |       |       |
| dAd    | Activation delay for digital input.                                                                                                | 0 255    | 0     | 0     | 0     | 0     | min   |
| dCO    | Delay in deactivating compressor after door opened.                                                                                | 0 255    | 1     | 1     | 1     | 1     | min   |

| PARA.  | DESCRIPTION                                                        | RANGE     | AP1 | AP2 | AP3 | AP4 | M.U.  |
|--------|--------------------------------------------------------------------|-----------|-----|-----|-----|-----|-------|
| AuP    | AUX relay associated to door switch.                               | n/y       | n   | n   | n   | n   | -     |
|        | <b>n</b> = not associated; <b>y</b> = associated.                  |           |     |     |     |     |       |
| PRESS  | URE SWITCH (folder "PrE")                                          | ·         | •   |     |     |     |       |
| Pen    | Number of errors allowed per generic pressure switch input.        | 0 15      | 0   | 0   | 0   | 0   | -     |
| PEI    | Generic pressure switch error count interval.                      | 1 99      | 1   | 1   | 1   | 1   | min   |
| PEt    | Delay in activating compressor after pressure switch deactivation. | 0 255     | 0   | 0   | 0   | 0   | min   |
| COMM   | JNICATION (folder "Add")                                           |           |     |     |     |     |       |
| PtS    | Selection of communication protocol.                               | t/d       | t   | t   | t   | t   | -     |
|        | t = Televis; d = Modbus.                                           |           |     |     |     |     |       |
| dEA    | Index of the device within the family (valid values from 0 to 14). | 0 14      | 0   | 0   | 0   | 0   | -     |
| FAA    | Device family (valid values from 0 to 14).                         | 0 14      | 0   | 0   | 0   | 0   | -     |
| Pty    | Modbus parity bit.                                                 | n/E/o     | n   | n   | n   | n   | -     |
|        | <b>n</b> = none; <b>E</b> = even; <b>o</b> = odd.                  |           |     |     |     |     |       |
| StP    | Modbus stop bit.                                                   | 1b/2b     | 1b  | 1b  | 1b  | 1b  | -     |
|        | <b>1b</b> = 1 bit; <b>2b</b> = 2 bit.                              |           |     |     |     |     |       |
| DISPLA | Y (folder "diS")                                                   |           |     |     |     |     |       |
| LOC    | Basic commands edit lock. It is still possible to access parameter | n/y       | n   | n   | n   | n   | -     |
|        | programming and edit the parameters.                               |           |     |     |     |     |       |
|        | <b>n</b> = no; <b>y</b> = yes.                                     |           |     |     |     |     |       |
| PS1    | Password1: if PS1≠0 it is the password to the user parameters      | 0 250     | 0   | 0   | 0   | 0   | -     |
| PS2    | Password2: if PS2≠0 is the access key to the installer parameters  | 0 250     | 15  | 15  | 15  | 15  | -     |
| ndt    | Display with decimal point.                                        | n/y       | У   | У   | У   | У   | -     |
|        | <b>n</b> = no; <b>y</b> = yes.                                     |           |     |     |     |     |       |
| CA1    | Calibration 1. Temperature value to be added to the value of Pb1.  | -12.012.0 | 0.0 | 0.0 | 0.0 | 0.0 | °C/°F |
| CA2    | Calibration 2. Temperature value to be added to the value of Pb2.  | -12.012.0 | 0.0 | 0.0 | 0.0 | 0.0 | °C/°F |

| PARA.             | DESCRIPTION                                                                                                    | RANGE            | AP1       | AP2       | AP3      | AP4    | M.U.  |  |  |
|-------------------|----------------------------------------------------------------------------------------------------|------------------|-----------|-----------|----------|--------|-------|--|--|
| CA3               | Calibration 3. Temperature value to be added to the value of Pb3.                                                                                         | -12.012.0        | 0.0       | 0.0       | 0.0      | 0.0    | °C/°F |  |  |
| ddL               | Display mode during defrost.                                                                                                    | 0/1/2            | 0         | 0         | 0        | 0      | -     |  |  |
|                   | <b>0</b> = shows the temperature read by Pb1; <b>1</b> = locks the reading on the value of Pb1 at the start of defrost; <b>2</b> = shows the label "dEF". |                  |           |           |          |        |       |  |  |
| Ldd               | Timeout value for display unlock - label "dEF".                                                                                                    | 0 255            | 30        | 30        | 30       | 30     | min   |  |  |
| dro               | Select the unit of measurement used when displaying the temperature recorded by the probes.                                                               | 0/1              | 0         | 0         | 0        | 0      | -     |  |  |
|                   | <b>0</b> = °C, <b>1</b> = °F.                                                                                                    |                  |           |           |          |        |       |  |  |
|                   | <b>Note:</b> switching between °C and °F DOES NOT modify the SEt, diF etc. values. (e.g. setpoint=10°C becomes 10 °F)                                     |                  |           |           |          |        |       |  |  |
| ddd               | Selects the type of value to show in the display.                                                                                                    | 0/1/2/3          | 1         | 1         | 1        | 1      | -     |  |  |
|                   | <b>0</b> = Setpoint; <b>1</b> = probe Pb1; <b>2</b> = probe Pb2; <b>3</b> = probe Pb3.                                                                    |                  |           |           |          |        |       |  |  |
| HACCP             | (folder "HCP")                                                                                                    |                  |           |           |          |        |       |  |  |
| SHH               | Maximum HACCP alarm signals threshold.                                                                                                    | -55.0150         | 50.0      | 50.0      | 50.0     | 50.0   | °C/°F |  |  |
| SLH               | Minimum HACCP alarm signals threshold.                                                                                                    | -55.0150         | -50.0     | -50.0     | -50.0    | -50.0  | °C/°F |  |  |
| drA               | Minimum dwelling time in critical area for the event to be recorded. After this time a HACCP alarm will be logged and signalled.                          | 0 99             | 0         | 0         | 0        | 0      | min   |  |  |
| drH               | HACCP alarm reset time from last reset.                                                                                                    | 0 250            | 72        | 72        | 72       | 72     | Н     |  |  |
|                   | Enable HACCP and alarm relay functions.                                                                                                    |                  |           |           |          |        |       |  |  |
| H50               | <b>0</b> = HACCP alarms NOT enabled; <b>1</b> = HACCP alarms enabled and alarm relay NOT enabled; <b>2</b> = HACCP enabled and alarm relay enabled.       | 0/1/2            | 0         | 0         | 0        | 0      | -     |  |  |
| H51               | HACCP alarm override time.                                                                                                    | 0 250            | 0         | 0         | 0        | 0      | min   |  |  |
| CONFIC            | SURATION (Folder "CnF")                                                                                                    |                  |           |           |          |        |       |  |  |
| Note: if modifica | at least one parameter in this folder is modified, the controller MUST be switc<br>tion effective.                                                        | ched off and the | en switch | ed back c | on to ma | ke the |       |  |  |
| H00               | Probe type selection. 0 = PTC; 1 = NTC; 2 = Pt1000.                                                                                                    | 0/1/2            | 1         | 1         | 1        | 1      | -     |  |  |

| PARA. | DESCRIPTION                                                                                                    | RANGE | AP1 | AP2 | AP3 | AP4 | M.U. |
|-------|----------------------------------------------------------------------------------------------------|-------|-----|-----|-----|-----|------|
|       | Configuration of digital input 1/polarity.                                                                                                    | -9 +9 | 4   | 4   | 4   | 4   |      |
| H11   | <ul> <li>0 = disabled; ±1 = defrost; ±2 = reduced set; ±3 = AUX; ±4= door-switch;</li> <li>±5 = external alarm; ±6 = standby; ±7 = pressure switch; ±8 = deep cooling;</li> <li>±9 = disable HACCP alarm logging.</li> </ul> |       |     |     |     |     | -    |
|       | <b>Note:</b> the "+" sign indicates the input is active when the contact is closed; the "-" sign indicates that the input is active when the contact is opened                                                               |       |     |     |     |     |      |
| H12   | Configuration of digital input 2/polarity. Same as H11.                                                                                                    | -9 +9 | 0   | 0   | 0   | 0   | -    |
|       | Configurability of digital output 1.                                                                                                    |       | 3   | 5   | 5   | 3   |      |
| H21   | <ul> <li>0 = disabled; 1 = compressor; 2 = defrost; 3 = fans; 4 = alarm; 5 = AUX;</li> <li>6 = standby.</li> </ul>                                                                                                    | 0 6   |     |     |     |     | -    |
| H22   | Configurability of digital output 2. Same as H21.                                                                                                    | 06    | 2   | 2   | 3   | 2   | -    |
| H23   | Configurability of digital output 3. Same as H21.                                                                                                    | 06    | 1   | 1   | 1   | 1   | -    |
|       | Configurability of digital output 4.                                                                                                    |       | 5   | 3   | 2   | 4   |      |
| H24   | <ul> <li>0 = disabled; 1 = compressor; 2 = defrosting; 3 = fans; 4 = alarm; 5 = AUX;</li> <li>6 = standby; 7 = not used.</li> </ul>                                                                                          | 0 7   |     |     |     |     | -    |
| H25   | Enable/disable buzzer.                                                                                                    | 08    | 4   | 4   | 4   | 4   | -    |
|       | <b>0</b> = Disabled; <b>4</b> = Enabled; <b>1-2-3-5-6-7-8</b> = not used.                                                                                                    |       |     |     |     |     |      |
|       | Key configurability 🔕.                                                                                                    |       |     |     |     |     |      |
| H31   | <ul> <li>0 = disabled; 1 = defrosting; 2 = AUX; 3 = reduced set; 4 = standby;</li> <li>5 = reset HACCP alarms; 6 = HACCP alarms disabled; 7 = deep cooling.</li> </ul>                                                       | 0 7   | 1   | 1   | 1   | 1   | -    |
| H32   | Configurability button 🥯. Same as H31.                                                                                                    | 0 7   | 2   | 2   | 2   | 0   | -    |
| H42   | Evaporator probe present.                                                                                                    | n/y   | у   | у   | у   | у   | -    |
|       | <b>n</b> = not present; <b>y</b> = present.                                                                                                    |       |     |     |     |     |      |
| H43   | Probe 3 present.                                                                                                    | n/y   | n   | n   | n   | n   | -    |
|       | <b>n</b> = not present; <b>y</b> = present.                                                                                                    |       |     |     |     |     |      |
| rEL   | Reserved: read-only parameter. Device version.                                                                                                    | /     | -   | -   | -   | -   | -    |

| PARA.   | DESCRIPTION                                                     | RANGE | AP1 | AP2 | AP3 | AP4 | M.U. |
|---------|-----------------------------------------------------------------|-------|-----|-----|-----|-----|------|
| tAb     | Reserved: read-only parameter. Table of parameters.             | -     | -   | -   | -   | -   | -    |
| COPY C  | CARD (folder "FPr")                                             |       |     |     |     |     |      |
| UL      | Transfer of programming parameters from instrument to Copy Card | -     | -   | -   | -   | -   | -    |
| Fr      | Format Copy Card. To erase all data on the Copy Card.           | _     | _   | _   | _   | _   | _    |
|         | This operation cannot be reversed.                              |       |     |     |     |     |      |
| Functio | ns (folder "FnC")                                               |       |     |     |     |     |      |
| rAP     | Reset pressure switch alarms.                                   | -     | -   | -   | -   | -   | -    |
| rES     | Reset HACCP alarms.                                             | -     | -   | -   | -   | -   | -    |

# Enclosures

# Single-phase version annexes

Single-phase version wiring diagram

# NOTICE

#### INOPERABLE DEVICE

The wiring diagram refers to the factory configuration. If during installation a different configuration is defined, the installer must update the wiring diagram.

Failure to follow these instructions can result in equipment damage.

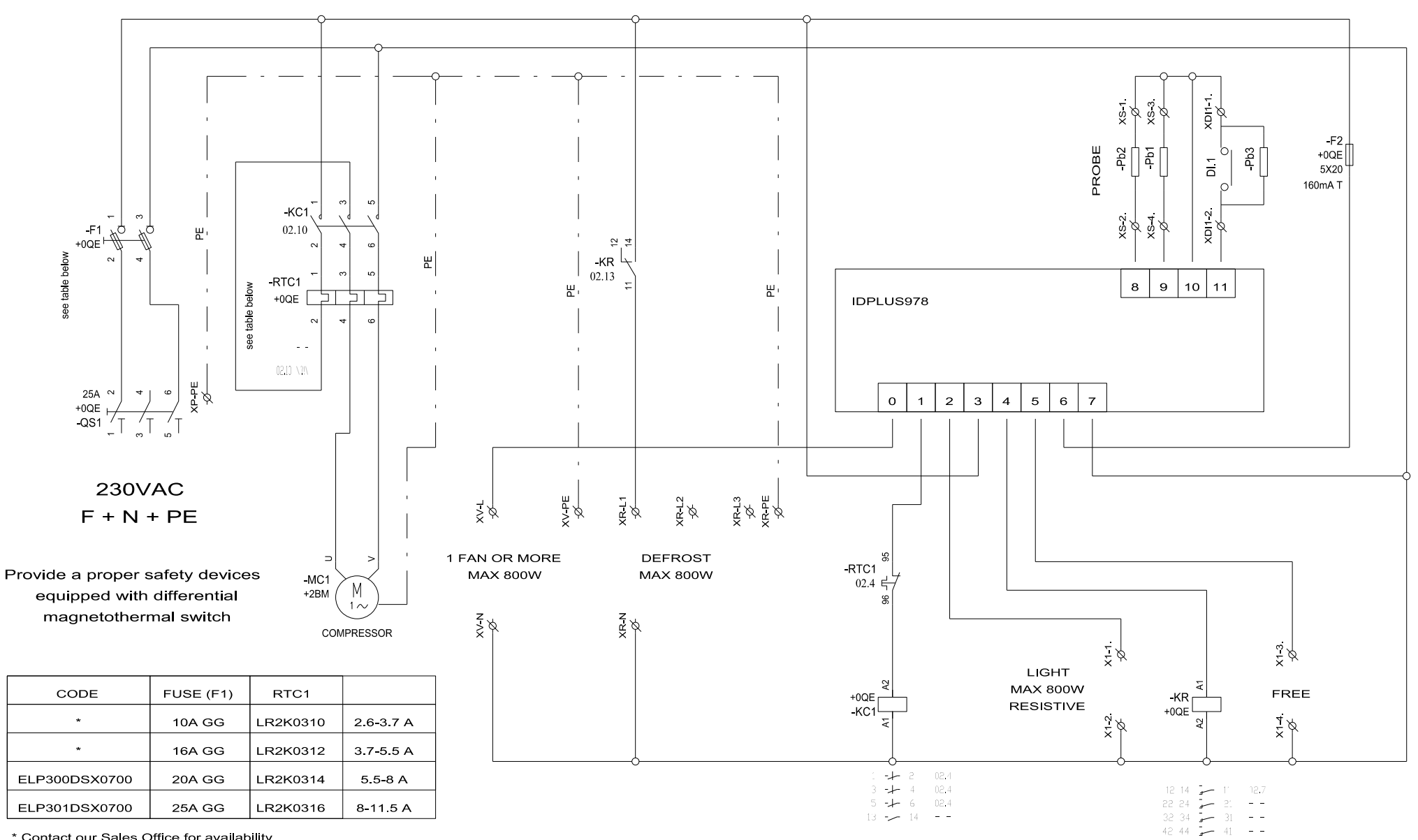

\* Contact our Sales Office for availability

### Single-phase version topography

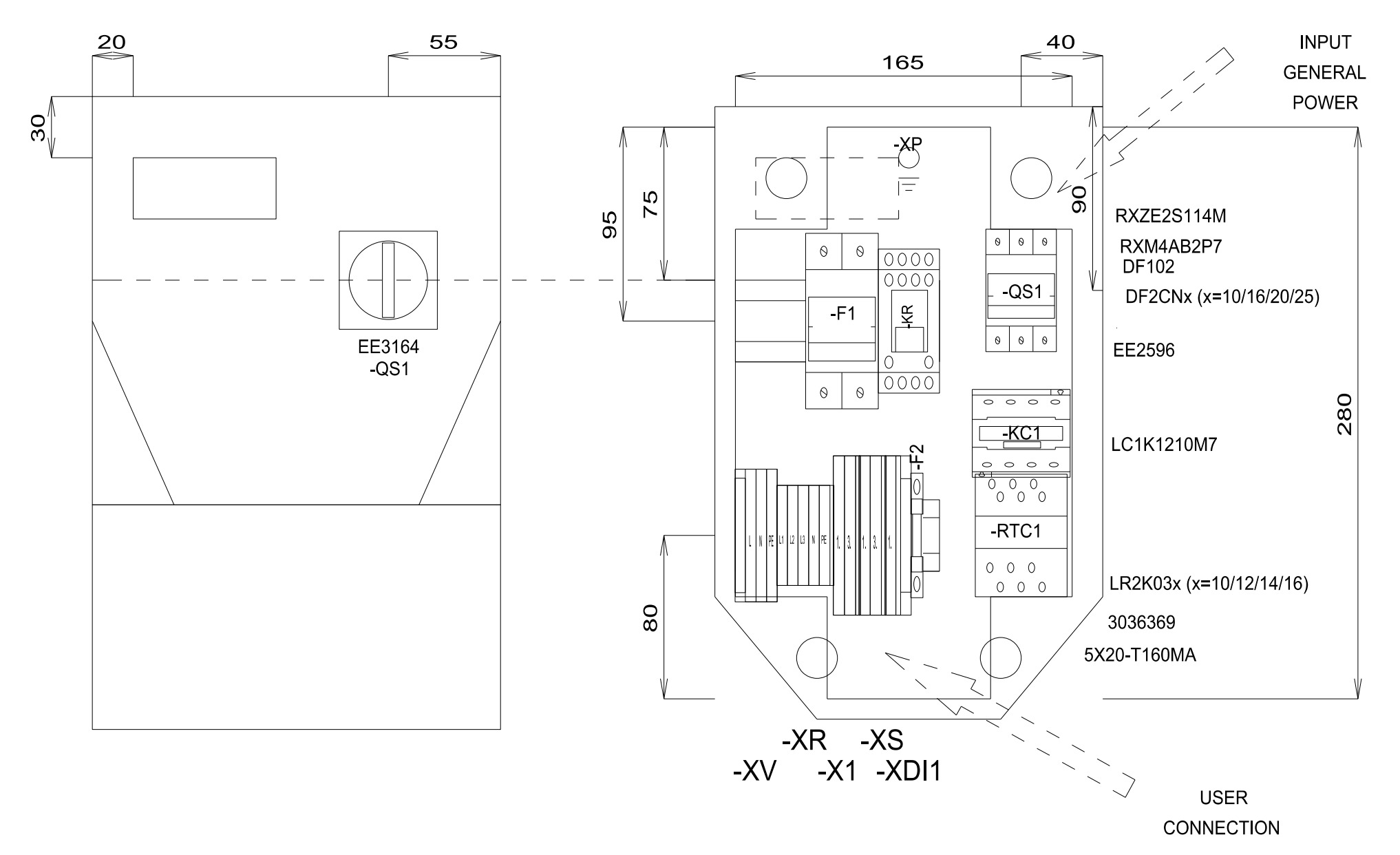

## Single-phase versions list of materials

#### MATERIAL LIST

| Identification | Description                                | Code                   | Manufacturer | Location | Amount | Function    | Position |
|----------------|--------------------------------------------|------------------------|--------------|----------|--------|-------------|----------|
| F1             | FUSE-HOLDER 2P 32A 690V                    | DF102                  | SCHNEIDER    | 0QE      | 1      |             | 02.2     |
| F1             | FUSE                                       | DF2CN10 / 16 / 20 / 25 | SCHNEIDER    | 0QE      | 2      | see page 2  | 02.2     |
| F2             | FUSE-HOLDER 5X20                           | 3036369                | PHOENIX      | 0QE      | 1      |             | 02.14    |
| F2             | FUSE 5X20 160MA T                          | 5X20-T160MA            | FUSIBILE     | 0QE      | 1      |             | 02.14    |
| G1             | RAIL                                       | 04180089               | CON          | 0QE      | 1      |             | 03.      |
| KC1            | CONTACTOR 12A AC3 230VAC                   | LC1K1210M7             | SCHNEIDER    | 0QE      | 1      |             | 02.10    |
| KR             | 4 CONTACTS RELAY-HOLDER                    | RXZE2S114M             | SCHNEIDER    | 0QE      | 1      |             | 02.13    |
| KR             | 4 CONTACTS RELAY 230VAC 6A LED             | RXM4AB2P7              | SCHNEIDER    | 0QE      | 1      |             | 02.13    |
| QS1            | MAIN SWITCH 25A 3P                         | EE2596                 | ABB          | 0QE      | 1      |             | 02.2     |
| QS1            | YELLOW/RED PADLOCKABLE HANDLE MINI         | EE3164                 | ABB          | 0QE      | 1      |             | 02.2     |
| QS1            | SHAFT 6X130MM                              | EE3222                 | ABB          |          | 1      |             | 02.2     |
| RTC1           | TERMIC RELAY 5.5-8A / TERMIC RELAY 8-11.5A | LR2K0310/12/14/16      |              | 0QE      | 1      | _see page 2 | 02.4     |
|                |                                            |                        |              |          |        |             |          |
|                |                                            |                        |              |          |        |             |          |
|                |                                            |                        |              |          |        |             |          |
|                |                                            |                        |              |          |        |             |          |
|                |                                            |                        |              |          |        |             |          |
|                |                                            |                        |              |          |        |             |          |
|                |                                            |                        |              |          |        |             |          |
|                |                                            |                        |              |          |        |             |          |
|                |                                            |                        |              |          |        |             |          |
|                |                                            |                        |              |          |        |             |          |
|                |                                            |                        |              |          |        |             |          |
|                |                                            |                        |              |          |        |             |          |
|                |                                            |                        |              |          |        |             |          |
|                |                                            |                        |              |          |        |             |          |
|                |                                            |                        |              |          |        |             |          |
|                |                                            |                        |              |          |        |             |          |
|                |                                            |                        |              |          |        |             |          |
|                |                                            |                        |              |          |        |             |          |
|                |                                            |                        |              |          |        |             |          |
|                |                                            |                        |              |          |        |             |          |
|                |                                            |                        |              |          |        |             |          |
|                |                                            |                        |              |          |        |             |          |
|                |                                            |                        |              |          |        |             |          |
| L              |                                            |                        |              |          |        |             |          |
| L              |                                            |                        |              |          |        |             |          |
| L              |                                            |                        |              |          |        |             |          |
| L              |                                            |                        |              |          |        |             |          |
|                |                                            |                        |              |          |        |             |          |

#### TERMINAL BOARD LIST

| Identification | Description    | Code    | Manufacturer | Location | Amount | Position      |
|----------------|----------------|---------|--------------|----------|--------|---------------|
| P1             | FBS 2-5        | 3030161 |              | _0QE     | _1     |               |
| P2             | FBS 2-5        | 3030161 |              | _0QE     | _1     | <u>08.2</u>   |
| X1             | D-STTBS 2,5    | 3038503 |              | _0QE     | _1     |               |
| X1-1.          | STTBS 2,5      | 3038464 |              | _0QE     | _1     | 07.2          |
| X1-3.          | STTBS 2,5      | 3038464 |              | _0QE     | _1     | 07.3          |
|                | D-STTBS 2,5    | 3038503 |              | _0QE     | _1     | <u>09.3</u>   |
| _XDI1          | CLIPFIX 35-5   | 3022276 |              | _0QE     | _ 1    | 09.3          |
| XDI1-1.        | STTBS 2,5      | 3038464 |              | _0QE     | _1     | 09.2          |
| _XR            | D-ST 2_5       | 3030417 |              | _0QE     | _ 1    | 06.5          |
| XR-L1          | ST 2,5         | 3031212 |              | _0QE     | _1     | <u>06.3</u> _ |
| XR-L2          | ST 2,5         | 3031212 |              | _0QE     | _1     | 06.3          |
| XR-L3          | ST_2,5         | 3031212 |              | _0QE     | _1     | 06.4          |
| XR-N           | ST 2,5         | 3031212 | PHOENIX      | _0QE     | _1     | 06.4          |
| XR-PE          | ST 2,5-PE      | 3031238 | PHOENIX      | _0QE     | _1     | 06.5          |
| _xs            | D-STTBS 2,5    | 3038503 |              | _0QE     | _1     | <u>08.3</u>   |
| _XS-1          | STTBS 2,5      | 3038464 | PHOENIX      | _0QE     | _1     |               |
| _xs-3          | STTBS 2,5      | 3038464 |              | _0QE     | _1     | 08.3          |
| _xv            | CLIPFIX 35-5   | 3022276 | PHOENIX      | _0QE     | _1     | 05.3          |
|                | ST_2,5-TWIN    | 3031241 | PHOENIX      | _0QE     | _1     | 05.3          |
| _xv-n          | ST_2,5-TWIN    | 3031241 | PHOENIX      | _0QE     | _1     | 05.4          |
| XV-PE          | ST_2,5-TWIN-PE | 3031267 | PHOENIX      | _0QE     | _1     | 05.4          |
|                |                |         |              |          |        |               |
|                |                |         |              |          |        |               |
|                |                |         |              |          |        |               |
|                |                |         |              |          |        |               |
|                |                |         |              |          |        |               |
|                |                |         |              |          |        |               |
|                |                |         |              |          |        |               |
|                |                |         |              |          |        |               |
|                |                |         |              |          |        |               |
|                |                |         |              |          |        |               |
|                |                |         |              |          |        |               |
|                |                |         |              |          |        |               |
|                |                |         |              |          |        |               |
|                |                |         |              |          |        |               |
|                |                |         |              |          |        |               |
|                |                |         |              |          |        |               |
|                |                |         |              |          |        |               |
|                |                |         |              |          |        |               |
|                |                |         |              |          |        |               |

# **Three-phase version annexes**

Three-phase version wiring diagram

# NOTICE

#### **INOPERABLE DEVICE**

The wiring diagram refers to the factory configuration. If during installation a different configuration is defined, the installer must update the wiring diagram.

Failure to follow these instructions can result in equipment damage.

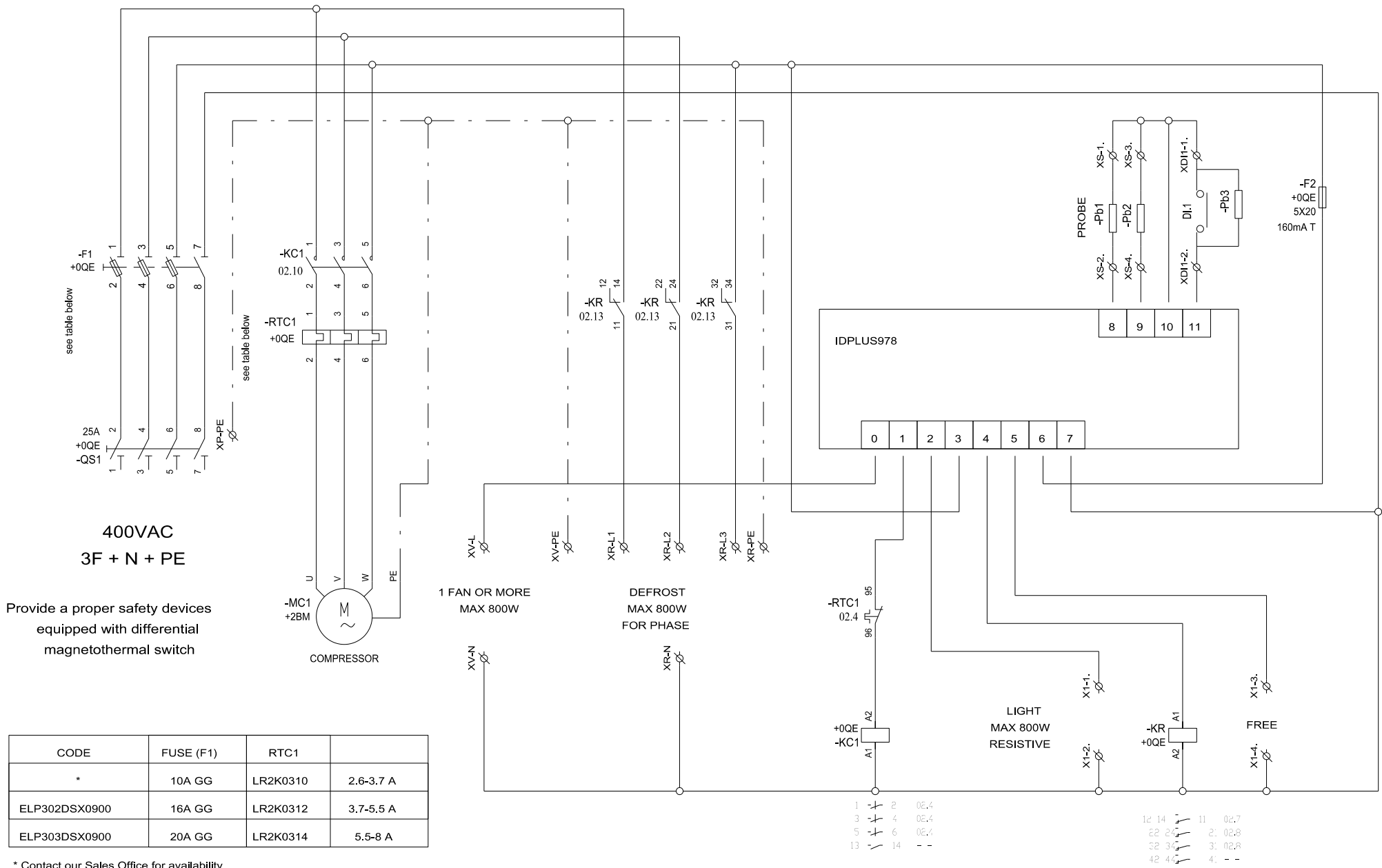

\* Contact our Sales Office for availability

### Three-phase version topography

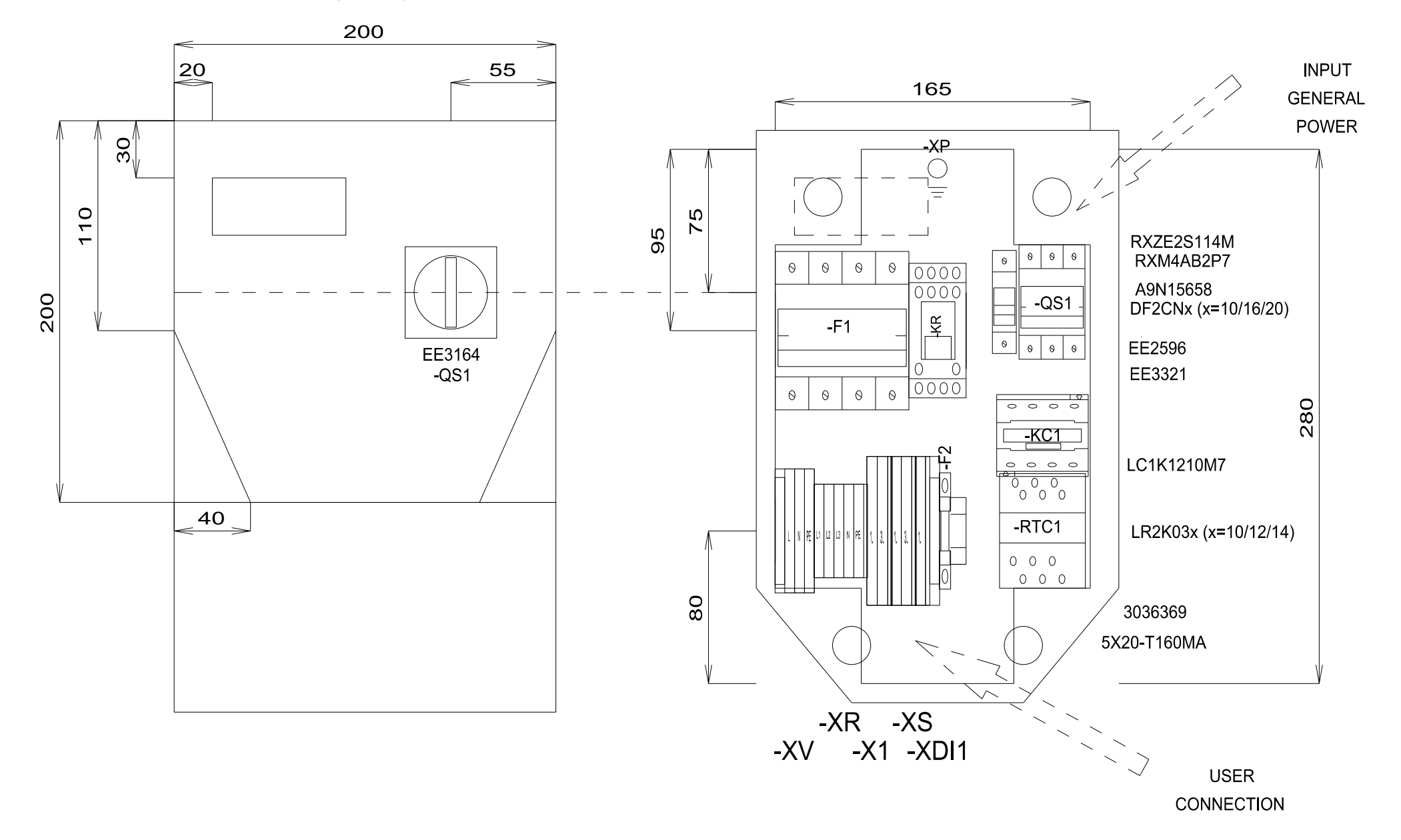

# Three-phase versions list of materials

#### MATERIAL LIST

| Identification | Description                                 | Code               | Manufacturer | Location | Amount | Function   | Position |
|----------------|---------------------------------------------|--------------------|--------------|----------|--------|------------|----------|
| F1             | FUSE-HOLDER 3P+N 32A 690V                   | A9N15658           | SCHNEIDER    | 0QE      | 1      |            | 02.2     |
| F1             | FUSE                                        | DF2CN10 / 16 / 20  | SCHNEIDER    | 0QE      | 4      | see page 2 | 02.2     |
| F2             | FUSE-HOLDER 5X20                            | 3036369            | PHOENIX      | 0QE      | 1      |            | 02.14    |
| F2             | FUSE 5X20 160MA T                           | 5X20-T160MA        | FUSIBILE     | 0QE      | 1      |            | 02.14    |
| G1             | RAIL                                        | 04180089           | CON          | 0QE      | 1      |            | 03       |
| КС1            | CONTACTOR 12A AC3 230VAC                    | LC1K1210M7         | SCHNEIDER    | 0QE      | 1      |            | 02 10    |
| KR             | 4 CONTACTS RELAY-HOLDER                     | RXZE2S114M         | SCHNEIDER    | 0QE      | 1      |            | 02 13    |
| KR             | 4 CONTACTS RELAY 230VAC 6A LED              | RXM4AB2P7          | SCHNEIDER    | 0QE      | 1      |            | 02 13    |
| QS1            | MAIN SWITCH 25A 3P                          | EE2596             | ABB          | 0QE      | 1      |            | 02.2     |
| QS1            | SHAFT 6X130MM                               | EE3222             | ABB          | 0QE      | 1      |            | 02.2     |
| QS1            | FOURTH POLE SWITCH 40A                      | EE3321             | ABB          | 0QE      | 1      |            | 02 2     |
| QS1            | YELLOW/RED PADLOCKABLE HANDLE MINI          | EE3164             | ABB          | 0QE      | 1      |            | 02.2     |
| RTC1           | TERMIC RELAY 3.7-5.5A / TERMIC RELAY 5.5-8A | LR2K0310 / 12 / 14 | SCHNEIDER    | 0QE      | 1      | see page 2 | 02.4     |
|                |                                             |                    |              |          |        |            | 94.t     |
|                |                                             |                    |              |          |        |            |          |
|                |                                             |                    |              |          |        |            |          |
|                |                                             |                    |              |          |        |            |          |
|                |                                             |                    |              |          |        |            |          |
|                |                                             |                    |              |          |        |            |          |
|                |                                             |                    |              |          |        |            |          |
|                |                                             |                    |              |          |        |            |          |
|                |                                             |                    |              |          |        |            |          |
|                |                                             |                    |              |          |        |            |          |
|                |                                             |                    |              | +        |        |            |          |
|                |                                             |                    |              | +        |        |            |          |
|                |                                             |                    |              | +        |        |            |          |
|                |                                             |                    |              | +        |        |            |          |
|                |                                             |                    |              | +        |        |            |          |
|                |                                             |                    |              | +        |        |            |          |
|                |                                             |                    |              | +        |        |            |          |
|                |                                             |                    |              | +        |        |            |          |
|                |                                             |                    |              | +        |        |            |          |
|                |                                             |                    |              | +        |        |            |          |
|                |                                             |                    |              | +        |        |            |          |
|                |                                             |                    |              | +        |        |            |          |
|                |                                             |                    |              | +        |        |            |          |
|                |                                             |                    |              | +        |        |            |          |
|                |                                             |                    |              | +        |        |            |          |
|                |                                             |                    |              | +        |        |            |          |
|                |                                             |                    |              | +        |        |            |          |

#### TERMINAL BOARD LIST

| Identification | Description    | Code    | Manufacturer | Location | Amount | Position    |
|----------------|----------------|---------|--------------|----------|--------|-------------|
| X1             | D-STTBS 2,5    | 3038503 | PHOENIX      | _0QE     | _1     |             |
| <u>X1-1</u>    | STTBS 2,5      | 3038464 | PHOENIX      | _0QE     | _1     | 07.2        |
| X1-3.          | STTBS 2,5      | 3038464 | PHOENIX      | _0QE     | _1     |             |
| _XDI1          | D-STTBS 2,5    | 3038503 |              | _0QE     | _ 1    | <u>09.3</u> |
| XDI1           | CLIPFIX 35-5   | 3022276 |              | _0QE     | _1     | <u>09.3</u> |
| _XDI1-1        | STTBS 2,5      | 3038464 |              | _0QE     | _1     | 09.2        |
| XR-L1          | ST 2,5         | 3031212 | PHOENIX      | _0QE     | _ 1    | 06.3        |
| XR-L2          | ST 2,5         | 3031212 | PHOENIX      | _0QE     | _1     | <u>06.3</u> |
| XR-L3          | ST 2,5         | 3031212 | PHOENIX      | _0QE     | _1     | <u>06.4</u> |
| XR-N           | ST 2,5         | 3031212 |              | _0QE     | _1     | 06.4        |
| XR-PE          | ST 2,5-PE      | 3031238 |              | _0QE     | _1     | <u>06.5</u> |
| xs-            | D-STTBS 2,5    | 3038503 |              | _0QE     | _1     | <u>08.3</u> |
| XS-1           | STTBS 2,5      | 3038464 |              | _0QE     | _1     |             |
| _xs-3          | STTBS 2,5      | 3038464 |              | _0QE     | _1     | <u>08.3</u> |
| xv-            |                | 3022276 |              | _0QE     | _1     | <u>05.3</u> |
| XV-L           |                | 3031241 |              | _0QE     | _1     | <u>05.3</u> |
| XV-N           | ST 2,5-TWIN    | 3031241 | PHOENIX      | 0QE      | _1     |             |
| XV-PE          | ST 2,5-TWIN-PE | 3031267 |              | 0QE      | _1     | 05.4        |
|                |                |         |              |          |        |             |
|                |                |         |              |          |        |             |
|                |                |         |              |          |        |             |
|                |                |         |              |          |        |             |
|                |                |         |              |          |        |             |
|                |                |         |              |          |        |             |
|                |                |         |              |          |        |             |
|                |                |         |              |          |        |             |
|                |                |         |              |          |        |             |
|                |                |         |              |          |        |             |
|                |                |         |              |          |        |             |
|                |                |         |              |          |        |             |
|                |                |         |              |          |        |             |
|                |                |         |              |          |        |             |
|                |                |         |              |          |        |             |
|                |                |         |              |          |        |             |
|                |                |         |              |          |        |             |
|                |                |         |              |          |        |             |
|                |                |         |              |          |        |             |
| T              |                |         |              |          |        |             |
| T              |                |         |              |          |        |             |
|                |                |         |              |          |        |             |

# **Drilling template**

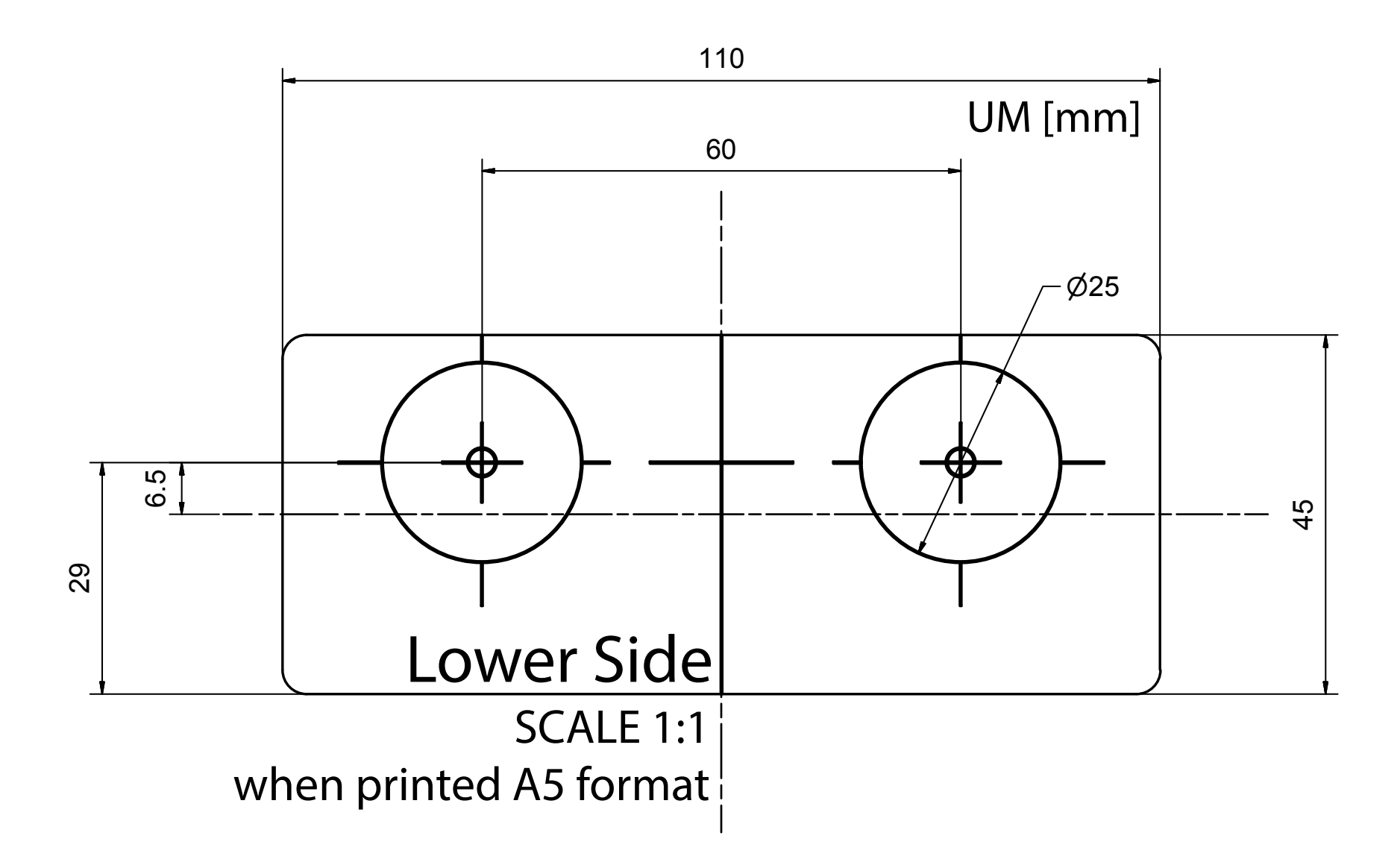

#### **IDPanel 978**

Instruction manual 9MA00274.00 EN 11/16 © 2016 Eliwell Controls srl

Eliwell Controls s.r.l. Via dell'Industria, 15 • Z.I. Paludi 32010 Pieve d'Alpago (BL) ITALY Telephone +39 0437 986 111 www.eliwell.com

Customer Technical Support Telephone +39 0437 986 300 E techsuppeliwell@schneider-electric.com

#### Sales

Telephone +39 0437 986 100 (Italy) +39 (0) 437 986 200 (other countries) E saleseliwell@schneider-electric.com